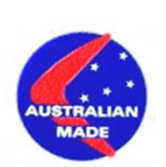

# ii) Batch Safety Interface with ME2000/2008

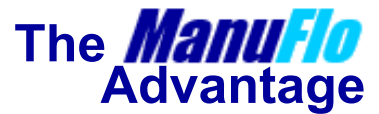

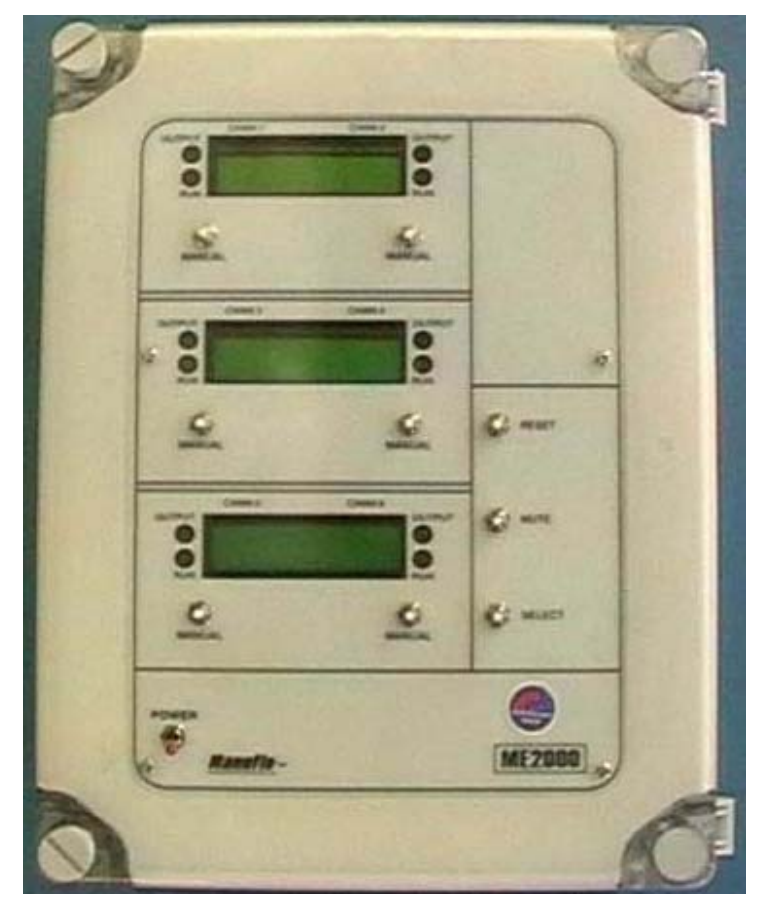

**ME2000** 2, 4 or 6 channel

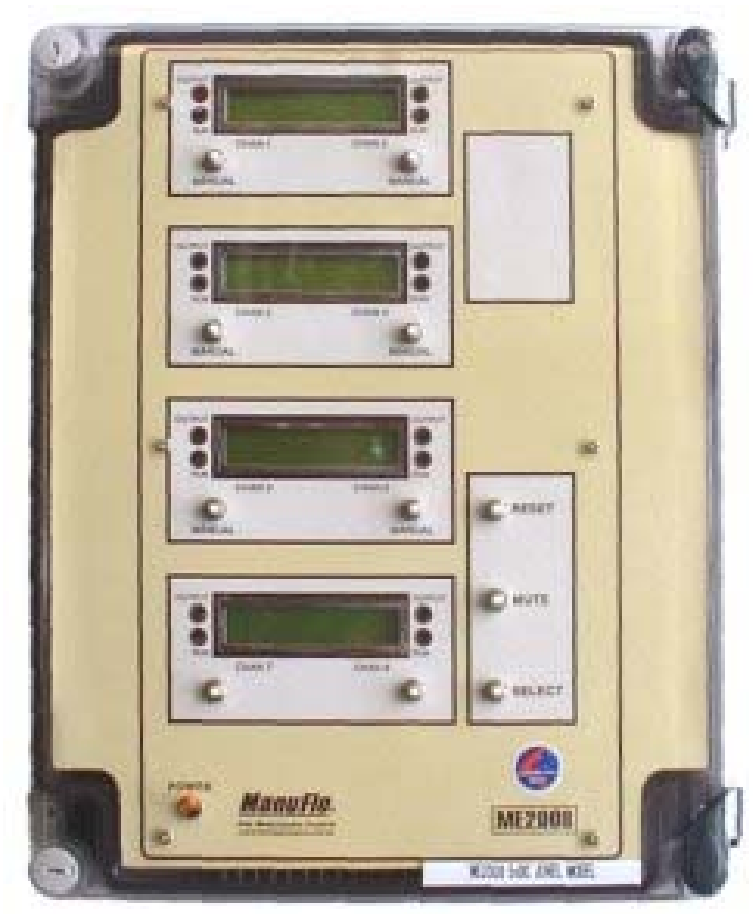

**ME2008** 2, 4, 6 or 8 channel

*In use in over 2000 batch plants Globally.* 

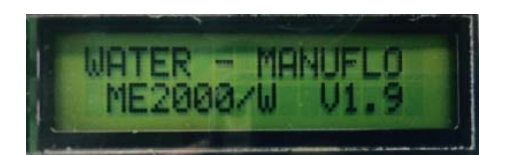

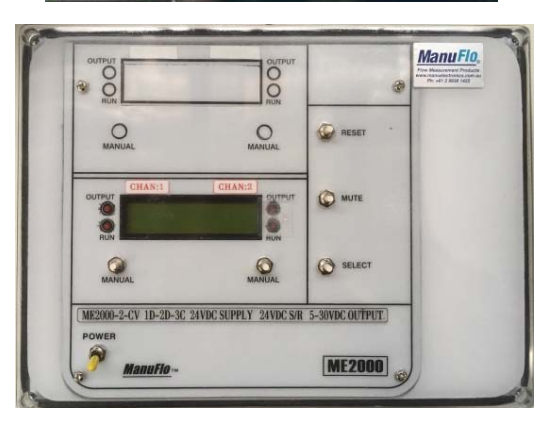

**ME2000-CV** 2 channel Compact

## **Interfacing with ME2008**

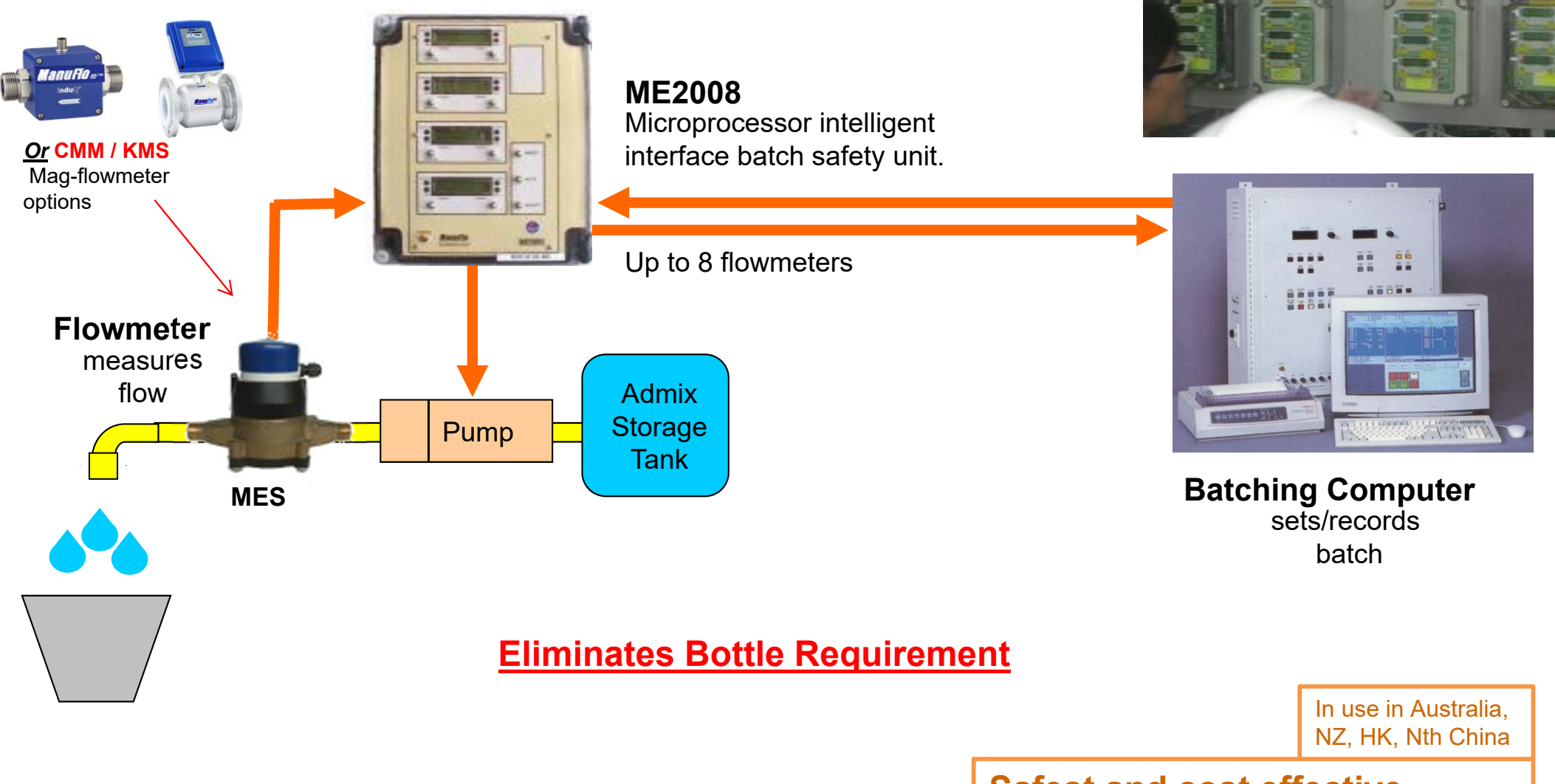

Quantity set by: Computer/PLC Delivery controlled by: ME2008/Computer/PLC Safest and cost effective method of Admix batching in computer controlled plants

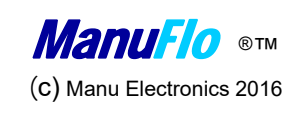

## Interface – ME2000/2008

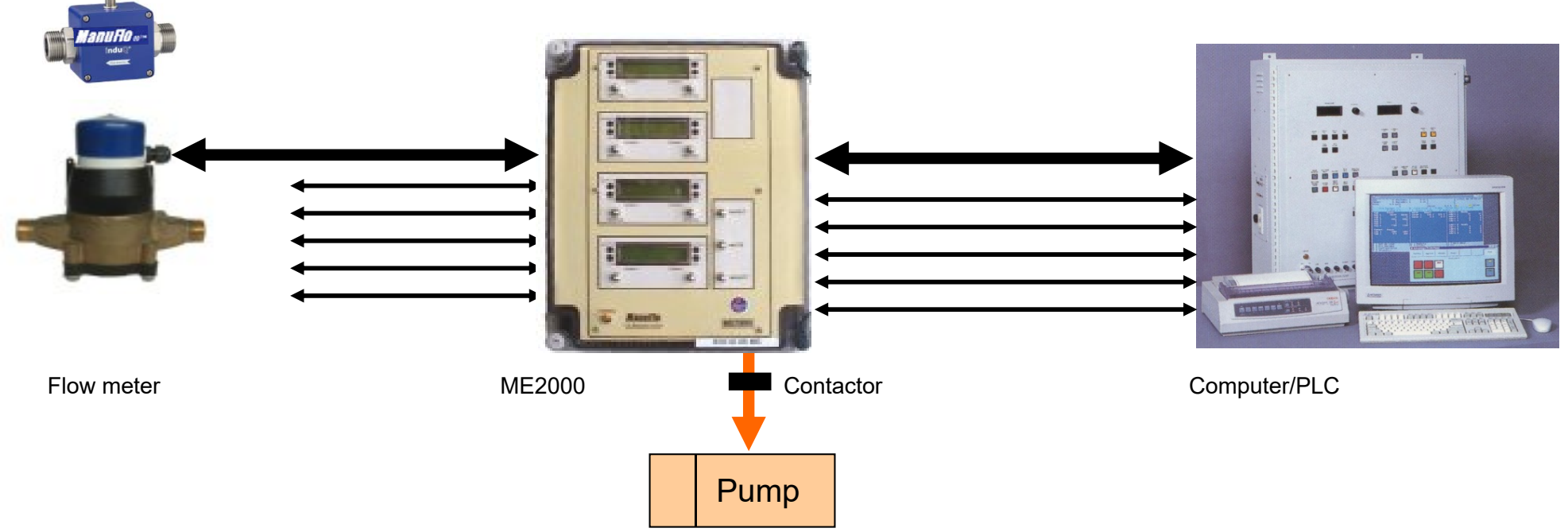

- The ME2000 and ME2008 are microprocessor-based <u>batch safety interface units</u> for management of flowmetering admixture liquids in the concrete production industries.
- Designed at the request and requirement of suppliers/producers/users of construction chemical products for safely dispensing chemicals replacing the need of sight bottles or load cell canisters
- A sophisticated safety management watches for any malfunction in the flowmeter or batch Computer during the batch cycle. If a fault is detected, the ME2000/2008 will override and shutdown the faulty channel, and will alarm with a message on the display.

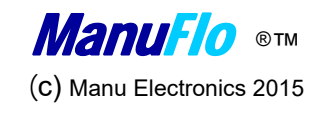

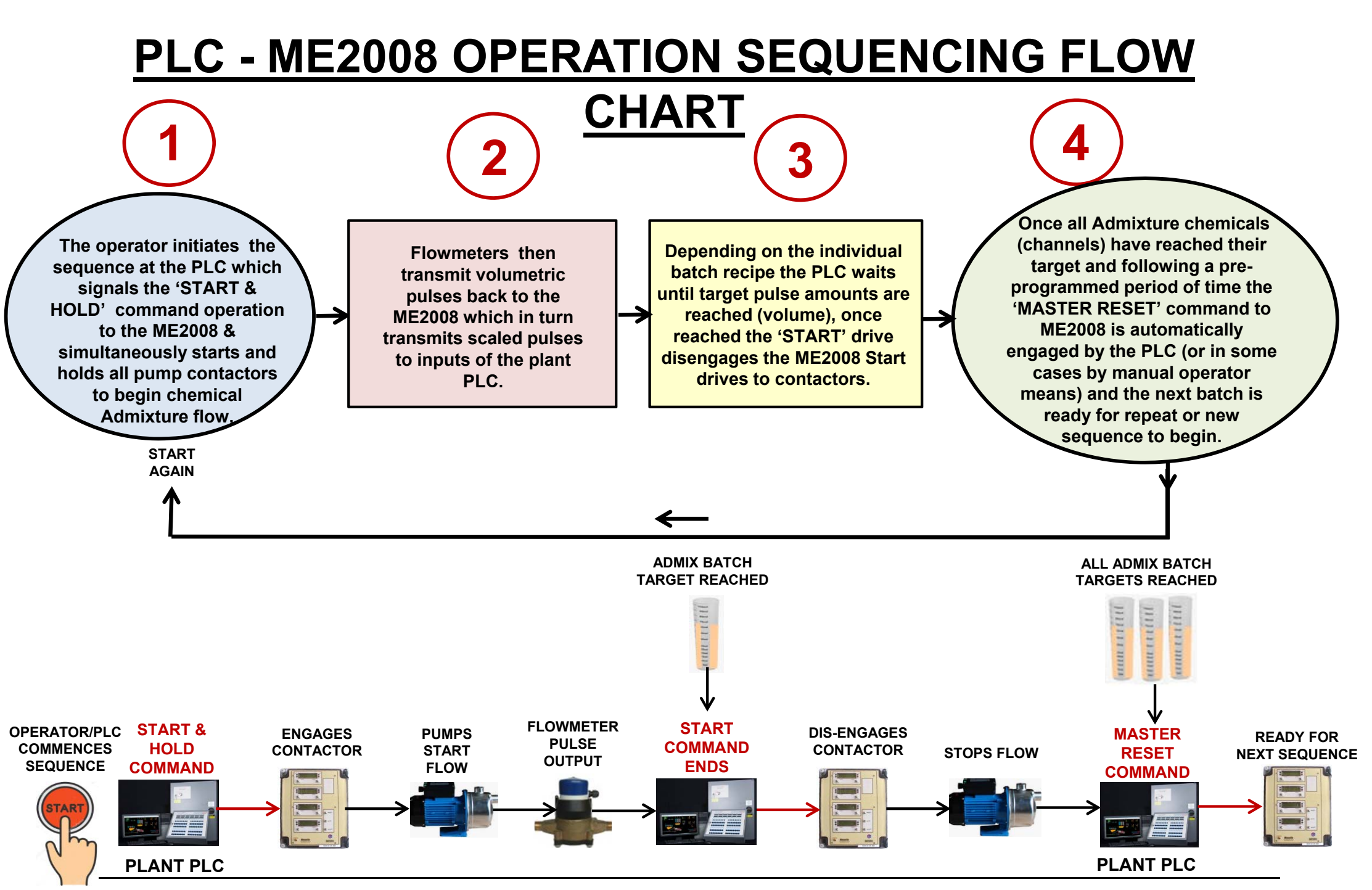

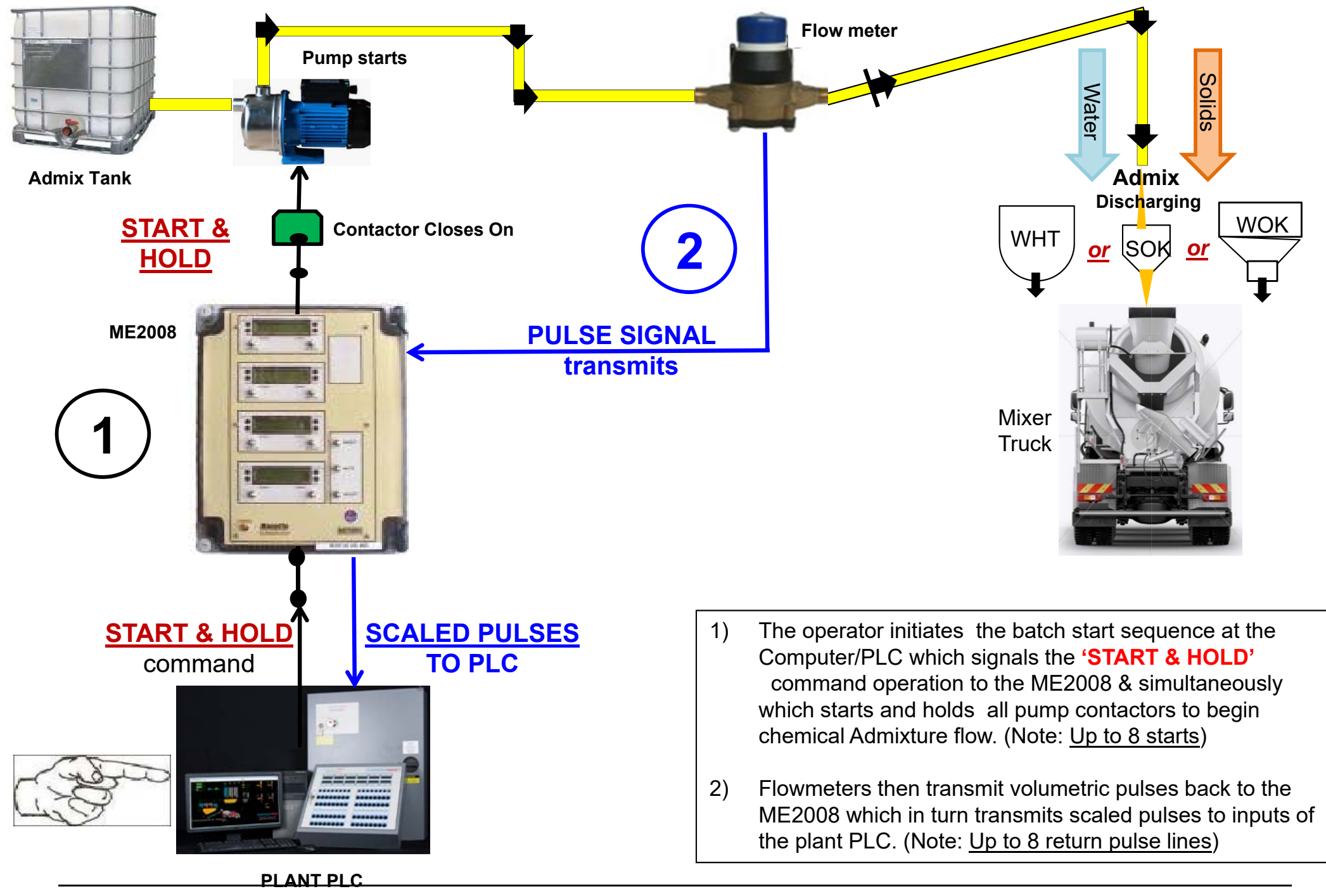

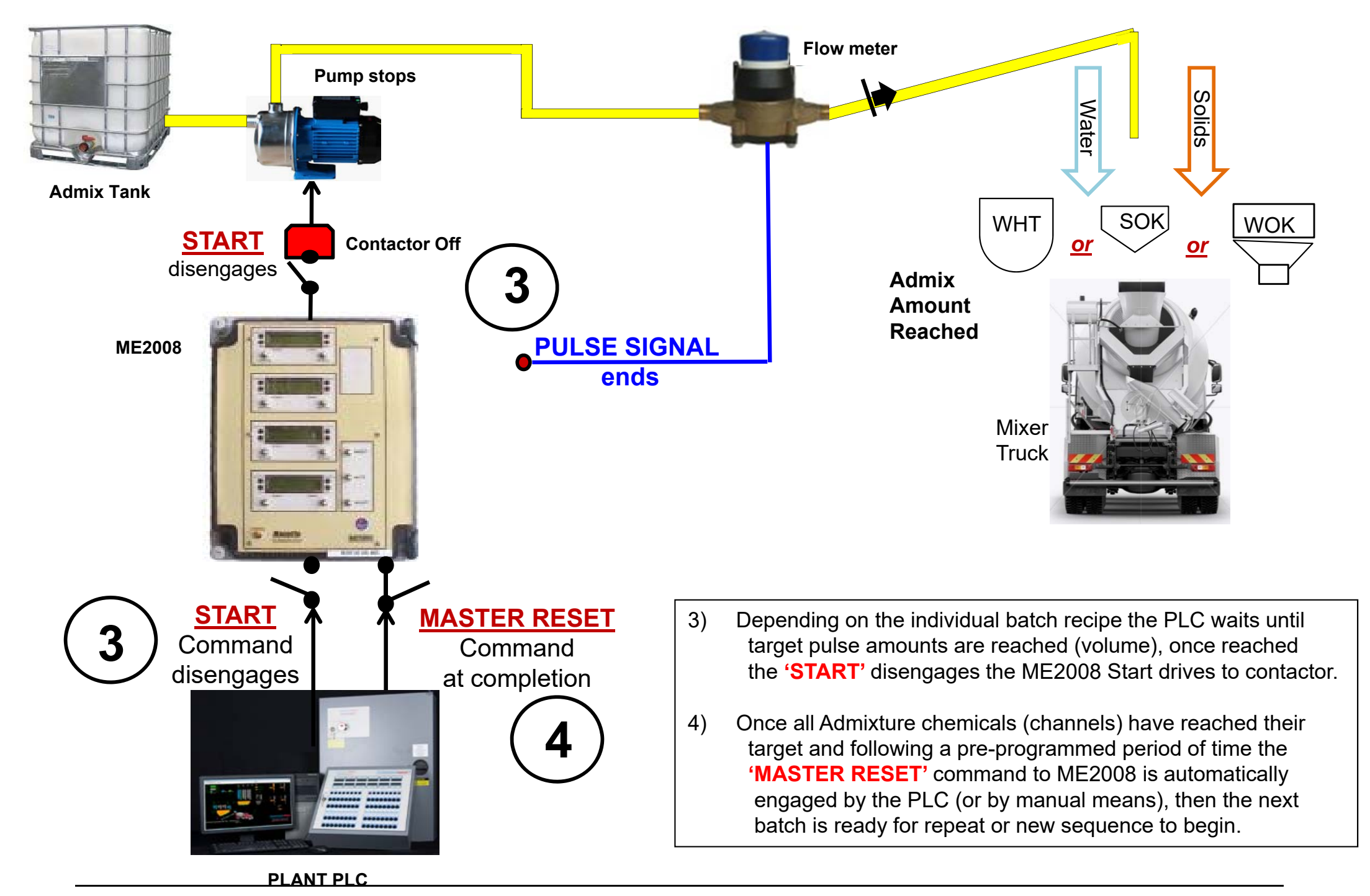

## Interface - ME2000/2008

- All parameters and entries are **fully programmable** via a plug-in hand held keypad.
- **Dual-Channel Modules** (mount up to 4) on motherboard, for creation of 2, 4, 6 or 8 channel unit.
- Optional Pulse Comparator for Dual Flowmeter system.
- Optional Dual Display Counters for each channel (for Comparator function).
- Input Pulse scalable for use with most types of Flowmeters.
- All display readouts in Litres to 3 decimal places, with instantaneous flowrate display reading.
- Accumulated batch totals (grand totals) for inventory records.
- Initial Start and Pulse-fail Safety.
- Low and High Flow range settings. Pulse-fail Safety safeguards against exceeding flowmeter operating ranges.
- Maximum pulse output frequency alarm, for PLC input safety.
- Maximum Batch Limit Safety.
- Output Pulse Division to PLC/Computer scalable.
- 24-240 vac or 5-25 VDC pulse switching.
- Input/Output control with optional voltages.
- Manual Batch facility, with Disable option.
- Master Audible **alarm** function
- Alarm condition for leaky check valves (back flow).
- Can be used for water channels e.g. RPFS-P paddlewheel.

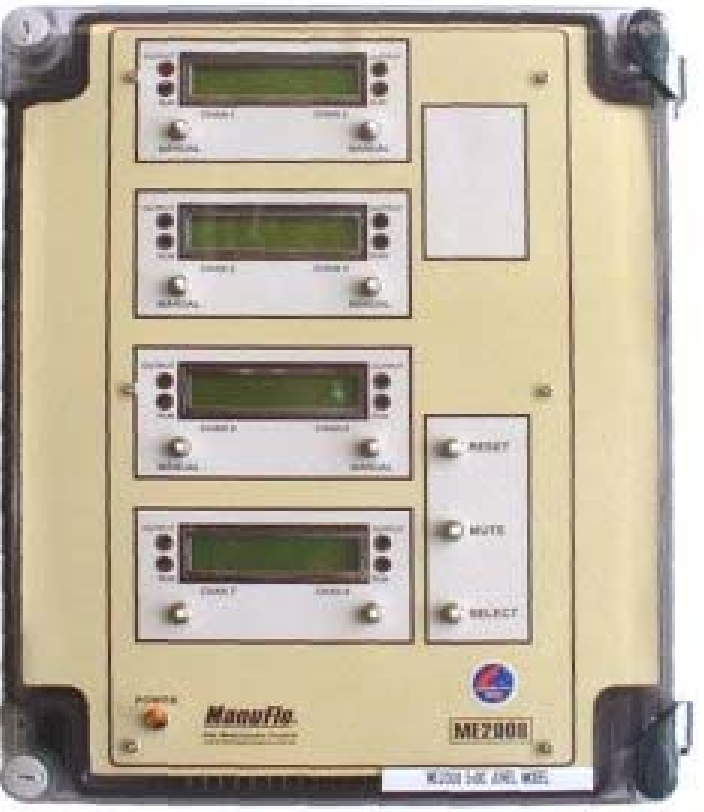

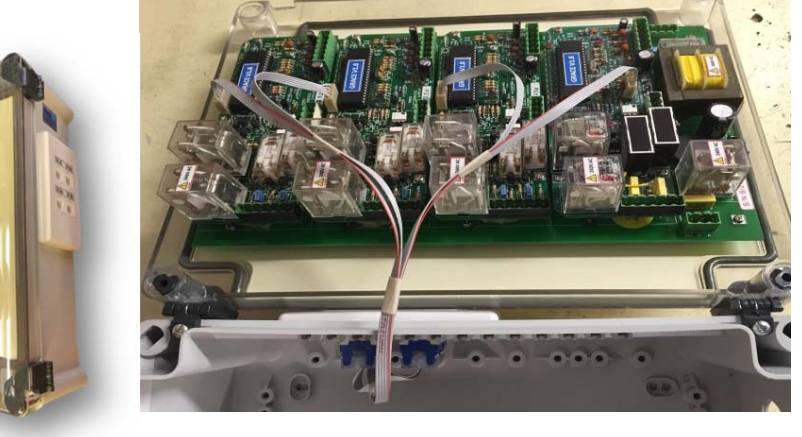

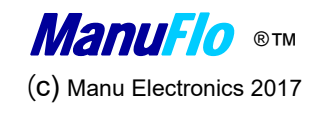

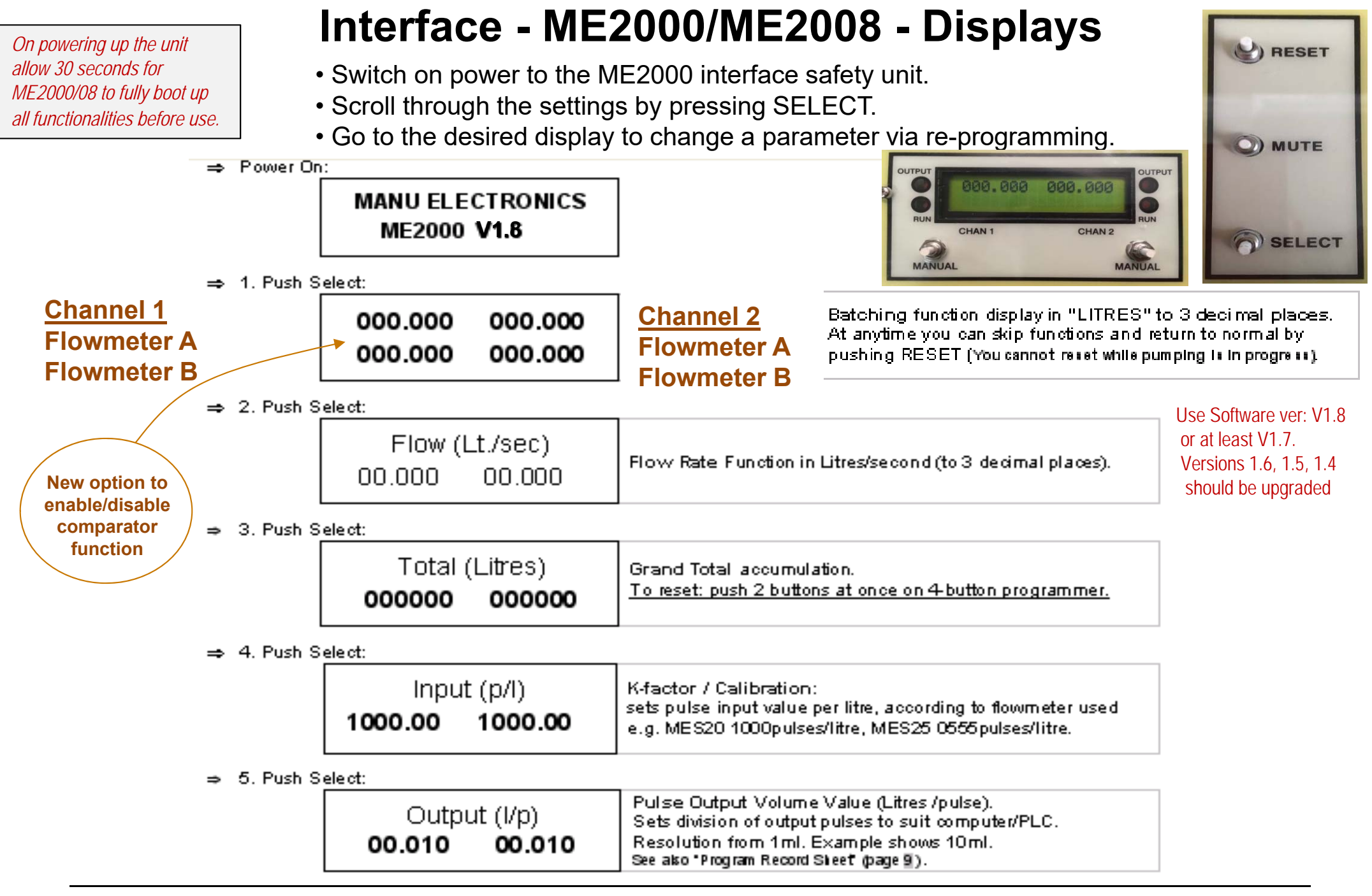

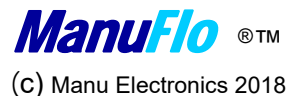

## Interface - ME2000/2008 - Displays

⇒ 6. Push Select:

| Min. Flow (l/s) | Minimum flowrate<br>(set this according to flowmeters' recommended minimum).                                                     |
|-----------------|----------------------------------------------------------------------------------------------------|
| 00.010 00.010   | Pump will be stopped if the flowrate falls below this value.<br>Previously known as <u>Pulsefall</u> in ME697, ME995/188 units . |

 $\Rightarrow$  7. Push Select:

| Max. Flow (I/s) Maximum | flowrate                                       |
|-------------------------|------------------------------------------------|
| (set this a             | cording to flowmeters' recommended maximum).   |
| Pump will               | se stopped if the flowrate exceeds this value. |

⇒ 8. Push Select:

| Dose Limit (I)  | Sets maximum acceptable limit per batch                   |
|-----------------|-----------------------------------------------------------|
| 010.000 010.000 | pump is stopped and "Overdose" warning will be displayed. |

 $\Rightarrow$  9. Push Select:

| Max Backflow (I) | The Backflow function raises an alert if<br>the check (non-return) valves leak. |
|------------------|---------------------------------------------------------------------------------|
| 000.100 000.100  | Set to the desired maximim allowance of backflow.                               |

⇒ 10. Push Select

| Difference (%)<br><b>05.0 05.0 COMPARATOR</b> (5% = $\pm 2.5\%$ )<br>This function is used to compare 2 flowmeters in series.<br>If the flowmeters differ by more than the allowed percentage,<br>the pump will be stopped and an alarm triggered. |
|----------------------------------------------------------------------------------------------------|
|----------------------------------------------------------------------------------------------------|

## Interface - ME2000/2008 – Displays

 $\Rightarrow$  11. Push Select

| Start Delay (s) start Delay (s) ti | Start Delay is the time (in seconds) allowed for pump to start before<br>the Pulse Fail safeties activate. After the Start Delay period, the safeties<br>will shut down the pump drive if no flowmeter pulses are received. |
|------------------------------------|----------------------------------------------------------------------------------------------------|
|------------------------------------|----------------------------------------------------------------------------------------------------|

 $\Rightarrow$  12. Push Select:

| Stop Delay (s)<br><b>02.0 02.0</b> | Stop Delay is the time (in seconds) allowed for the pump to settle after stopping, before back flow detection commences. |
|------------------------------------|----------------------------------------------------------------------------------------------------|
|------------------------------------|----------------------------------------------------------------------------------------------------|

⇒ 13. Push Select

|           | Max Out Rate (Hz)<br><b>0012</b> | Max Out Rate is the maximum allowed rate of output pulses to the<br>computer. If the maximum is exceeded, then the pump stops, then<br>the ME2000 memory sends extra pulses to the PLC/Computer's<br>AC Yellow Optos (under the 12 Hz max. input rate) or low scanrate<br>systems.                                                                                       | 15Hz for AC<br>35Hz for DC                                                                |
|-----------|----------------------------------|----------------------------------------------------------------------------------------------------|-------------------------------------------------------------------------------------------|
|           | AC = 15 Hz<br>DC = 40 Hz         | Extra pulses received (above the allowed rate) represent actual<br>extra volume measured by the flowmeter and ME2000, but which<br>would have otherwise not been fully counted by the PLC/Computer<br>system. (This situation is different to actual "inflight overflow", where<br>a DEDUCT value must be programmed in the computer system to<br>stop the pump earler). | WARNING:-<br>Setting should not<br>exceed 100hz as<br>pulse width is<br>clipped resulting |
| ⇒ 14. Pus | sh Select                        |                                                                                                    | in many PLC's missing the                                                                 |

MANU ELECTRONICS ME2000 V1.8 Returns to intro display.

⇒ 15. Push Reset:

| 000.000 | 000.000 | Returns to the Batch function.<br>Display is in "LITRES" to 3 decimal places. |
|---------|---------|-------------------------------------------------------------------------------|
| 000.000 | 000.000 |                                                                               |

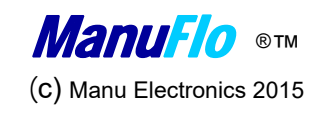

counted pulses.

## Interface – ME2000/2008 Order Codes

| Order Code    | Description                                                                                                    | j           |                   |                     |
|---------------|----------------------------------------------------------------------------------------------------|-------------|-------------------|---------------------|
| ME2008-8      | MICROPROCESSOR INTERFACE BATCH SAFETY UNIT. (inbuilt rate +inventory totals)                                                                                                    |             |                   |                     |
|               | <ul> <li>Accepts most flowmeter types. Interfaces with computer/PLC systems.</li> <li>Bot mathing duals OD equations for a logical data and a logical data and a logical data logical data and and a logical data and a logical data and</li></ul> |             |                   | Refe                |
|               | Dot-matrix dual LCD counters, 4x plug-in dual-channel modules.                                                                                                    | as DC anta  |                   | <u></u>             |
|               | <ul> <li>o channels (o admixtures) on motherboard, variable pulse divisions, AC triac<br/>output pulse switching with pulse limiter.</li> </ul>                                                                                                    | or DC opto  |                   |                     |
|               | <ul> <li>Standard unit comes with 240vac supply and start/reset/pulse logic 240vac n</li> </ul>                                                                                                    | ulse output | Ontinua           | Description         |
|               | (suits COMMANDbatch etc). Wall mount enclosure.                                                                                                    | albe output | CODUONS<br>CONTEE | Eor6 channel M      |
|               | <ul> <li>with a hand held plug-in keypad programming module.</li> </ul>                                                                                                    |             | OCATOL            | (Includes HP-CA     |
| ME2008-6      | <ul> <li>as for ME2008 above, but with plug-in modules for 6 admixures.</li> </ul>                                                                                                    |             | 8CAT5E            | For 8-channel M     |
|               | · has 3x dual counter/processor modules (can fit 1 more dual module), in mothe                                                                                                    | erboard.    |                   | (Includes HP-CA     |
| ME2008-4      | <ul> <li>as for ME2008 above, but with plug-in modules for 4 admixures.</li> </ul>                                                                                                    |             | -IR               | Independent Res     |
|               | <ul> <li>has 2x dual counter/processor modules (can fit 2 more dual module), in mother</li> </ul>                                                                                                    | erboard.    | -USoz             | USA units (non-n    |
| ME2000-6      | <ul> <li>Similar to ME2008 above, but motherboard has maximum of 6 channels.</li> </ul>                                                                                                    |             | -V1.8             | Software version    |
|               | <ul> <li>has 3x dual counter/processor modules (can't fit more), plugged into mother</li> </ul>                                                                                                    | board.      | -AO               | Alarm logic output. |
| ME2000-4      | <ul> <li>as for ME2000 above, but with 4 channels (2x dual module) for control of 4 ad</li> </ul>                                                                                                    | mixtures.   | WSC               | Wima suppression    |
| ME2000-2      | <ul> <li>as for ME2000 above, but with 2 channels (1x dual module) for control of 2 ad</li> </ul>                                                                                                    | mixtures.   | RP10              | 5watt 12K ceramic   |
| ME2000-2-CV   | <ul> <li>as above, but ADMIX COMPACT VERSION. 2 channels only (no expansion).</li> </ul>                                                                                                    |             | 4N33              | IC: 5-30 VDC wh     |
|               | <ul> <li>Box size (mm): 225 L x 180 W x 90 D</li> </ul>                                                                                                    |             | MOC3043           | 10:24-240 Vac 1n    |
| Supply Volta  | ge (Motherboard)                                                                                                    |             |                   |                     |
| -1A           | 240 vac powersupply                                                                                                    |             |                   | ared models         |
| -1B           | 110 vac power supply                                                                                                    | the new ore | d by a U          | C with pure         |
| -1C           | 24 vac power supply                                                                                                    | l be powere | a by a OF         | 25  with pure       |
| -1D           | 24 VDC power supply                                                                                                    |             | je type of        | 12000+              |
| Start Input/O | utput Drives and Master Reset (Modules)                                                                                                    |             |                   |                     |
| -2A           | 240 vac start/reset relay logic fitted                                                                                                    |             |                   |                     |
| -2B           | 110 vac start/reset relay logic fitted                                                                                                    |             |                   |                     |
| -2C           | 24 vac start/reset relay logic fitted                                                                                                    |             |                   |                     |
| -2D           | 24 VDC start/reset relay logic fitted                                                                                                    |             |                   |                     |
| Pulse output  |                                                                                                    |             |                   |                     |
| -3A           | 240 vac (Moc3041) triac pulse output switching (only with                                                                                                    | i-1A240v p  | owersup           | ply option)         |
| -3B           | Same ac voltage as for the start/reset option (ille 24 vac or 1                                                                                                    | (10 vac)    |                   |                     |
|               |                                                                                                    |             |                   |                     |
| -3C           | 5-30 VDC open collector pulse output. Suits Jonel/Comput                                                                                                    | atch/Autoco | oncompu           | ters.               |

#### Refer to: ManuFlo Catalogue

| <u>Options</u> | <u>Description</u>                                                                                                    |
|----------------|----------------------------------------------------------------------------------------------------|
| 6CAT5E         | For 6-channel ME2000: 3-way external panel, for programming up to 3 dual-ch modules.<br>(Includes HP-CAT5E programmer with CAT5E plug – only when ordered with a ME2000). |
| 8CAT5E         | For 8-channel ME2008: 4-way external panel, for programming up to 4 dual ch modules.<br>(Includes HP-CAT5E programmer with CAT5E plug- only when ordered with a ME2008).  |
| -IR            | Independent Reset, per 2-channel module in the ME2008.                                                                                                    |
| -USoz          | USA units (non-metric) - Display in US ounces                                                                                                    |
| -V1.8          | Software version IC to enable/disable the display/comparator function<br>(replacement/upgrade).                                                                           |
| -AO            | Alarm logic output. Open contact relay.                                                                                                    |
| WSC            | Wima suppression capacitors, with long leads. 0.1µF, 275 volts (placed across contactor coils)                                                                            |
| RP10           | 5watt 12K ceramic resistors (for possible leakvoltage suppression for 240vac optos) 1pack of 10                                                                           |
| 4N33           | IC: 5 - 30 VDC white OPTO (for U3 & U4 sockets of ME2000/2008, for DC pulse output)                                                                                       |
| MOC3043        | IC: 24-240 vac Triac OPTO (for U1 & U2 sockets of ME2000/2008, for ac pulse output)                                                                                       |
|                |                                                                                                    |

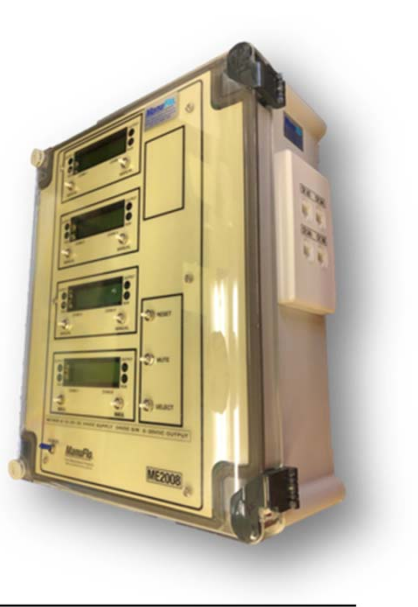

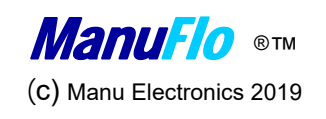

# SYSTEM UPGRADE OPTIONS The Manufile Advantage

1/ Are you experiencing any bug issues with your ManuFlo ME2008 admixture flowmetered-dispensing operating system ? (E.G: random flickering of dot-matrix displays, intermittent "low flow" alarms (yet flowmeters/pumps/pipes are Ok) If so, consider updating some of your existing ManuFlo equipment system infrastructure.

2/ The Concrete Batch Plant may have ManuFlo equipment originally installed dating back to year 2000 or earlier. The new power regulation upgrade for ME2000/2008 provides optimal stability when multiple products are batched simultaneously (up to 8 per unit). ME2000 was introduced in the year-2000...so far a 20+ year product operation life. Latest Software version v1.8, incorporates additional improvements to the ME2008 operating system. There has been a global roll-out with DC pulse input conversions & the ME2000/2008 and corresponding computer input, these should be upgraded to the faster count (35-40hz) resolution which further improves the pulse resolution. The upgrade enhances the system with all optimal improvements, with a potential 10-20mls per pulse count resolution for PLC input capture and even down to 1 milliliter per count if the Computer has a high speed PLC input card installed.

## We suggest offer in a staged sequence of options;A)New ME2008 systems to swap out the

New ME2008 systems to swap out the old ones; this will enhance the system operation. (send back older units for fit out with the latest upgrades and re-install).

- B) Offer the new MES20-DSP-OC <u>vibration free</u> pulse-heads another major technological advancement. Simple swap out of old pulse-heads for new "DSP-OC" units.
- C) Install CMM25 Mini-Mag flowmeters on any troublesome products.

### Premium Upgrade Option;

D)

New KMS015/25-F 15 to 25mm flanged magnetic flowmeters –maintenance free option. With added flowrate + inventory totals. Other logic outputs for future technology options. Client consider change the Computer Batch System PLC input card to a high speed type to take 2kHz> (to accept resolution from the ManuFlo flowmeters of 1 milliliter per pulse)

Logic

# ME2008 - LATEST UNIT UPGRADES

#### Power Supply to ME2008

The power supply must come from the PLC/Computer or dedicated power supply, which should have lightning arrestors / power surge protection already fitted to its Uninterruptable Power Supply (UPS).

### Software Upgrade

Software version V1.8 should now be used (shown on Menu display start up or marked on channel IC).

#### Fuses and Hardware upgrades

With the advent of **<u>24VDC I/O + powered</u>** units are becoming the preferred industry standard, coupled with the Increased number of admixtures simultaneously batched in a load;

- Due to extra current drawn on the units, Fuses should be upgraded to 2 to 2.5 amps..
- <u>DC powered units</u> should be returned for upgrade / install & modification with the latest technology high efficiency DC voltage converter now available.
- <u>AC powered units</u> should be returned for upgrade/install & Modification with an enhanced more powerful 240vac Toriod Transformer.

Alarm outs or non-operation due to excessive current draw Due to higher current draw, (possible leakage/short of signal cables) or 5+ admixes batched simultaneously. Stage the starts drives from PLC with 0.5 - 1 sec start sequential duration, BUT return the units for upgrade with special regulator for DC units and the transformer for AC units.

NOTE: Units built or reconditioned after 20<sup>th</sup> April 2018 have the latest enhancement pre-fitted as standard.

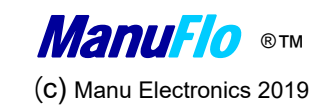

AC

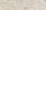

13

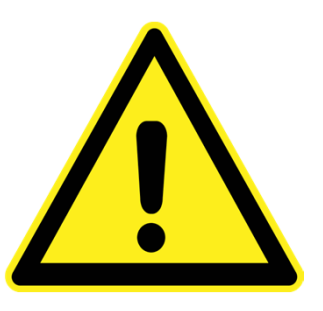

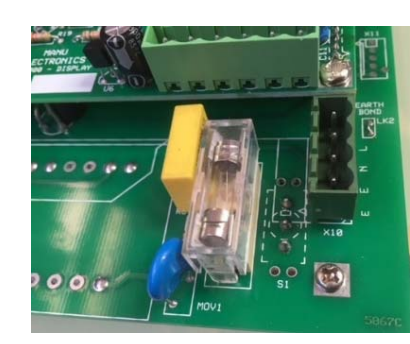

#### Fuse RHS rear of PCB)

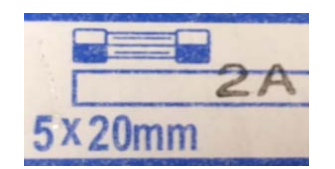

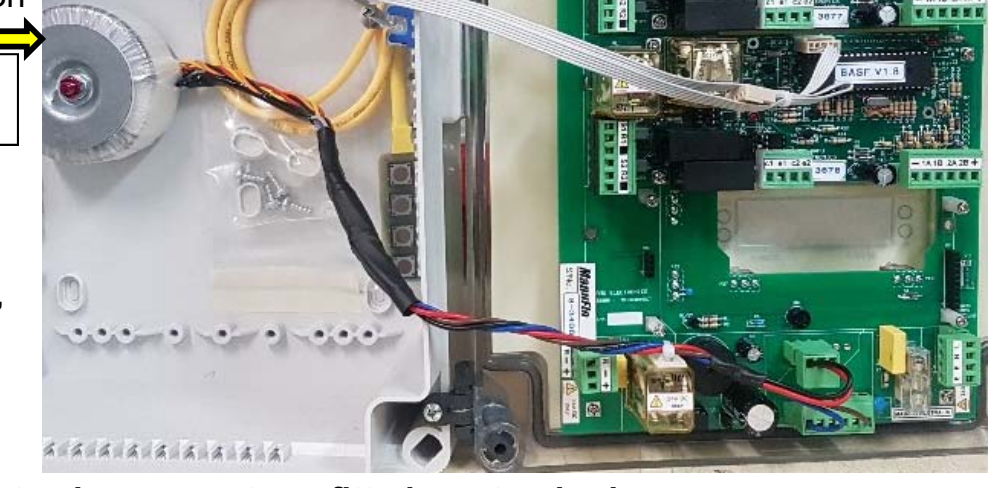

MANU V1.8

# Interface – ME2000/2008 - Programming

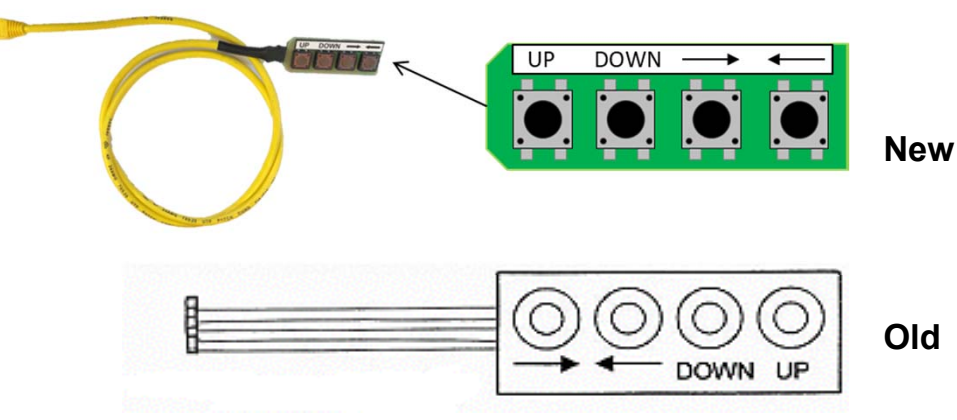

4-way 8CAT5E with included HP-CAT5E programmer

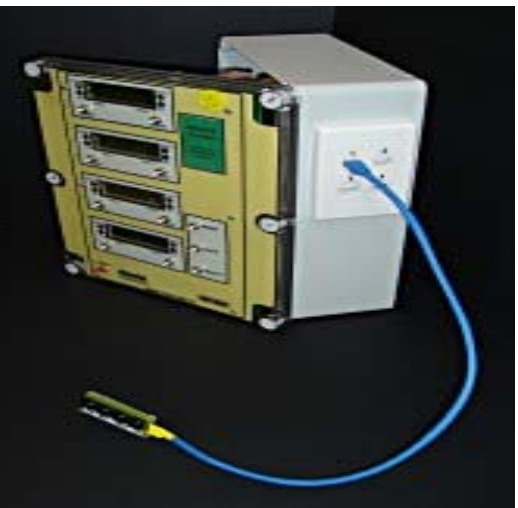

- Each 2-channel module is programmed one at a time.
- To start programming, push either arrow button ( $\rightarrow \leftarrow$ ), cursor (digit) will flash.
- Push UP or DOWN to change numeric values.
- Push arrows to scroll through the individual numeric settings.
- Once programming is completed, push either arrow button (→ ← ) until no digits are blinking, data is now entered into memory.
- Unplug keypad, then plug in to next module or CAT5E entry point and repeat data entry to programme another module.

When programme the unit via keypad, it does not allow any 0 value. I.E. To change 0.10 to 0.01 it needs to be 0.11 first and then back to 0.01, As 0.00 is not allowed during programming –due to safety precaution.

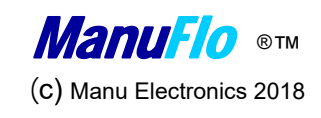

## Interface – ME2000/2008 - Programming

Data entry is via a 4-button **keypad programmer** that is plugged into the 5-pin inline plug rail located on each 2-channel module. **Programming socket is keyed. Or via the later CAT5-E external entry panel** 

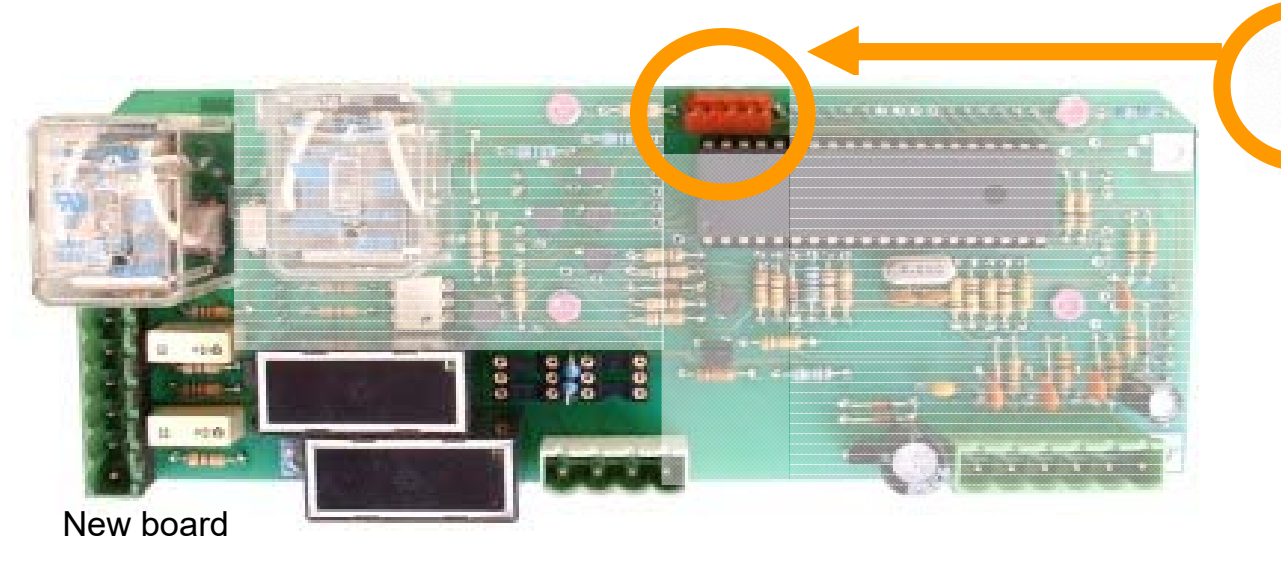

### <u>NEW</u>

Reprogrammer access via external panel:

- 6CAT5E: 3-way panel for 6-channel ME2000.
- 8CAT5E: 4-way panel for 8-channel ME2008.
- HP-CAT5E: Programmmer with Cat5E plug.

Upgrade with kit now

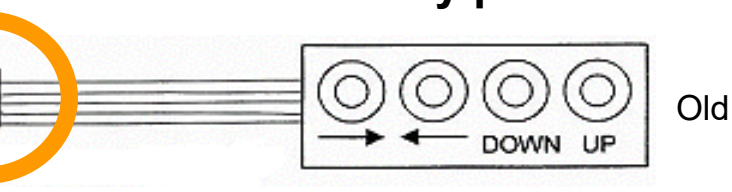

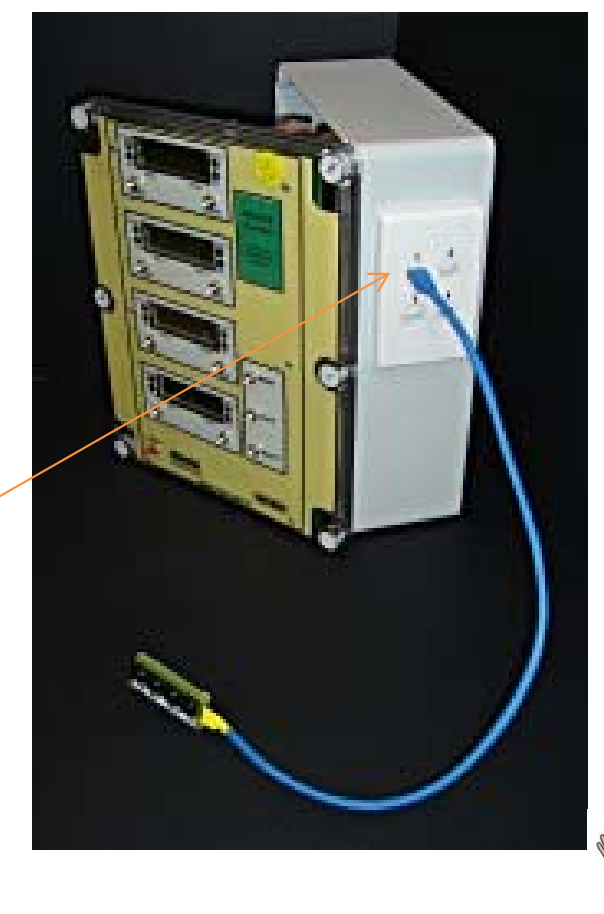

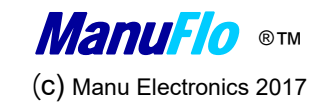

## ME2000/2008 – Able or Disable Dual Display on Ch.

Channel 1

Flowmeter A Flowmeter B 000.000 000.000

<u>Channel 2</u> Flowmeter A Flowmeter B

Batching function display in "LITRES" to 3 decimal places. At anytime you can skip functions and return to normal by pushing RESET (You cannot recet while pumping is in progress).

### SINGLE COUNTING CHANNEL

Customer feedback is that some confusion can result due to the comparator function (which is commonly used in Asia) i.e.

\* double display of count per channel; and

\* the need to have a wire link to short Flowmeter A and B inputs for each channel.

We are now able to offer the ME2000 / ME2008 with:

\* count displayed only for Flowmeter A on each channel (Flowmeter B count is blank); and \* no need for wire link to short Flowmeter A and B inputs.

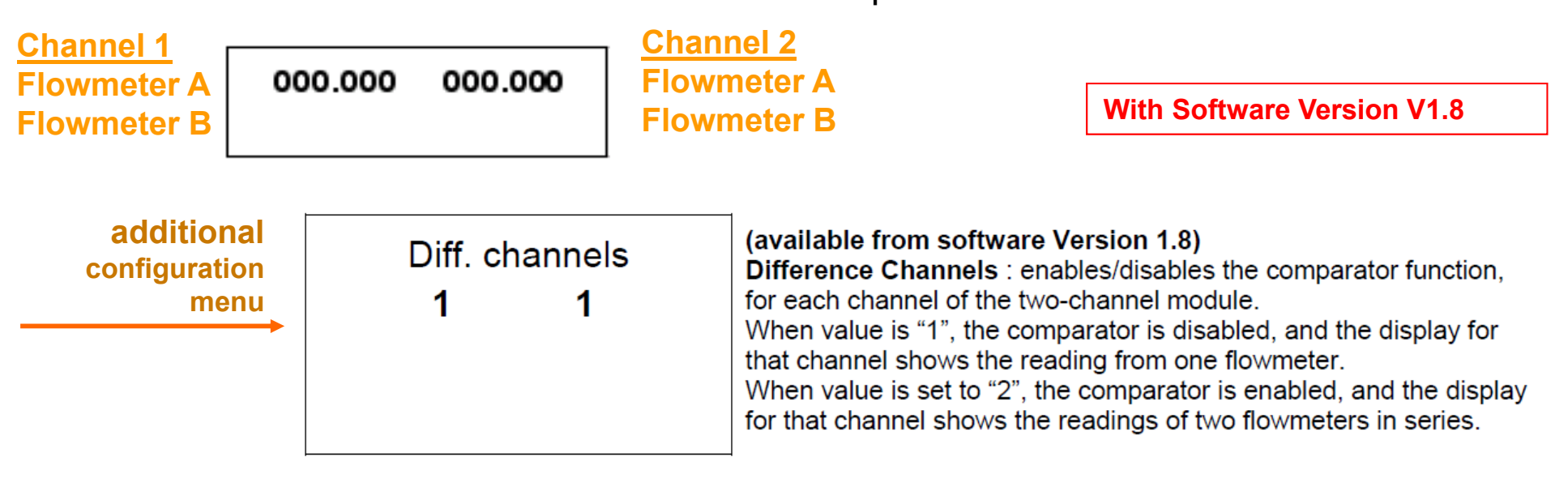

## **Computer Resolution display gradients**

- <u>Resolution as fine as 1 millilitre</u> is available when using a MES20 20mm 1000ppl flowmeter or with ManuFlo's electromagnetic flowmetering options.
- <u>The resolution of the system is totally dependant on capability of the Computer / PLC input specifications</u>, that is the scanning time / speed capability of the computers PLC input card.
- High speed PLC based systems can provide accuracy down to measuring 1 millilitre per 1 pulse gradients (or better) with upto 10,000 Hz counting speed capability.
- To our knowledge current Command Batch / Jonel-Archer and other USA based batching systems are using PLC solid state digital inputs with the following Opto input capability;
   i) AC inputs capable of speeds upto 15Hz (15 counts per second).
   ii) DC inputs capable of speeds upto 40Hz (40 counts per second).
- In some cases If Batch Systems use high speed PLC input cards there would be <u>no need</u> to divide or slow down the pulse resolutions from the ManuFlo flowmeters.
- REFER to following pages with TABLES FOR CURRENT BEST SAFE MODE SETTINGS WITH CURRENT COMMAND-BATCH SOLID STATE INPUTS;

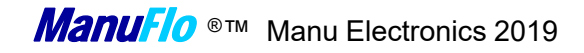

# Pulse Output Resolution Guide (DC input)

### BEST OUTPUT PULSE RESOLUTION VALUES

### with MES flowmeters to DC input CommandBatch Computers

| Model | Size | Pulse Output value | Max Safe Flowrate not to exceed computers<br>Current DC digital input count limit speed of 35-40Hz<br>(& flowmeter max) (set in Max. Out Rate) ↓ |                 |      |  |
|-------|------|--------------------|----------------------------------------------------------------------------------------------------|-----------------|------|--|
| MES20 | 20mm | 10 mls per pulse   | 0.4 litres/sec.                                                                                                    | 24 litres/min.  | 40hz |  |
|       |      | 20 mls per pulse   | 0.8 litres/sec                                                                                                    | 48 litres/min.  | 40hz |  |
|       |      | 25 mls per pulse   | 1.0 litres/sec                                                                                                    | 60 litres/min.  | 40hz |  |
|       | н    | 30 mls per pulse   | 1.2 litres/sec                                                                                                    | 72 litres/min   | 40hz |  |
| н     | н    | 40 mls per pulse   | 1.40 litres/sec                                                                                                    | 84 litres/min   | 40hz |  |
| "     | "    | 50 mls per pulse   | 1.40 litres/sec                                                                                                    | 84 litres/min   | 40hz |  |
| MES25 | 25mm | 40 mls per pulse   | 1.60 litres/sec                                                                                                    | 96 litres/min.  | 40hz |  |
| п     | "    | 50 mls per pulse   | 1.85 litres/sec                                                                                                    | 115 litres/min. | 36hz |  |
| MES32 | 32mm | 100 mls per pulse  | 3.00 litres/sec                                                                                                    | 180 litres/min. | 30hz |  |
| MES40 | 40mm | 100 mls per pulse  | 4.00 litres/sec                                                                                                    | 240 litres/min. | 40hz |  |
|       |      |                    |                                                                                                    |                 |      |  |

NOTE: ME2000 can emit 1mls/1 pulse if PLC computer input cards have high speed input capability (Output overrun is set to 35 to 40Hz to safeguard the system settings).

FOR OTHER FLOWMETERED OPTIONS : CONSULT MANUFLO e.g. MAGFLOWS

# Pulse Output Resolution Guide (AC input)

### BEST OUTPUT PULSE RESOLUTION VALUES

### with MES flowmeters to AC input CommandBatch/Eagle Computers

| Model | Size | Pulse Output value | Max Safe Flow<br>Current AC digita | rate not to exceed comput<br>l input count limit speed of<br>(set in Max. Out Ra | ers<br>f 14Hz<br>ate) ↓ |
|-------|------|--------------------|------------------------------------|----------------------------------------------------------------------------------|-------------------------|
| MES20 | 20mm | 10 mls per pulse   | 0.14 litres/sec.                   | 8.4 litres/min.                                                                  | 14hz                    |
| н     | "    | 20 mls per pulse   | 0.28 litres/sec                    | 16.8 litres/min.                                                                 | 14hz                    |
| н     | "    | 25 mls per pulse   | 0.35 litres/sec                    | 21.0 litres/min.                                                                 | 14hz                    |
| н     | "    | 30 mls per pulse   | 0.42 litres/sec                    | 25.2 litres/min                                                                  | 14hz                    |
| п     | "    | 50 mls per pulse   | 0.70 litres/sec                    | 42.0 litres/min.                                                                 | 14hz                    |
| u.    | u.   | 100 mls per pulse  | 1.40 litres/sec                    | 84.0 litres/min                                                                  | 14hz                    |
| MES25 | 25mm | 100 mls per pulse  | 1.40 litres/sec                    | 84.0 litres/min.                                                                 | 14hz                    |
| MES32 | 32mm | 150 mls per pulse  | 2.10 litres/sec                    | 126.0 litres/min.                                                                | 14hz                    |
| MES40 | 40mm | 200 mls per pulse  | 2.80 litres/sec                    | 168.0 litres/min.                                                                | 14hz                    |
|       |      |                    |                                    |                                                                                  |                         |

NOTE: (Output overrun is set to 14Hz to safeguard the system settings).

FOR OTHER FLOWMETERED OPTIONS : CONSULT MANUFLO e.g. MAGFLOWS

Most practical safe setting for MES20 is <u>50mls per pulse</u> output for current AC inputs. (Allows 42 litres/min. ME2000/2008 flowrate display will indicate)

## ME2008 - Typical Settings – MES20

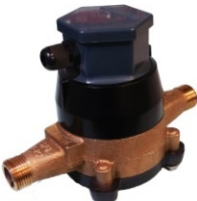

|    |                                  |          |          | AEA        | AEA        | AEA        | Comment of the second second s |
|----|----------------------------------|----------|----------|------------|------------|------------|----------------------------------------------------------------------------------------------------|
|    |                                  | big dose | big dose | small dose | small dose | small dose |                                                                                                    |
|    |                                  | 20mm     | 20mm     | 20mm       | 20mm       | 20mm       |                                                                                                    |
|    | Parameter                        | MES20    | MES20    | MES20      | MES20      | MES20      |                                                                                                    |
|    | Input (p/l)                      | 1000.00  | 1000.00  | 1000.00    | 1000.00    | 1000.00    | Pulses per litres                                                                                                    |
|    | Output (I/p) to ac computer *#   | 00.100   | 00.050   | 00.050     | 00.020     | 00.010     | <u>Millilitres / pulse</u>                                                                                                    |
| or | Output (I/p) to DC computer *#   | 00.050   | 00.025   | 00.025     | 00.010     | 00.005     | Millilitres / pulse                                                                                                    |
|    | Min. Flow (I/s)                  | 00.100   | 00.100   | 00.010     | 00.010     | 00.010     | Litres per sec.                                                                                                    |
|    | Max. Flow (I/s) *#               | 01.250   | 00.750   | 00.750     | 00.300     | 00.150     | <u>Litres per sec.</u>                                                                                                    |
|    | Dose Limit (I) #                 | 050.000  | 050.00   | 010.000    | 010.000    | 010.000    | Litres                                                                                                    |
|    | Max Backflow (I) #               | 000.500  | 000.500  | 000.100    | 000.100    | 000.100    | <u>Litres</u>                                                                                                    |
|    | Difference (%)                   | 05.0     | 05.0     | 05.0       | 05.0       | 05.0       |                                                                                                    |
|    | Start Delay (s) #                | 02.0     | 02.0     | 02.0       | 02.0       | 02.0       | <u>Seconds</u>                                                                                                    |
|    | Stop delay (s) #                 | 02.0     | 02.0     | 02.0       | 02.0       | 02.0       | <u>Seconds</u>                                                                                                    |
|    | Diff. Channels                   | 1        | 1        | 1          | 1          | 1          |                                                                                                    |
|    | Max Out rate (Hz) to ac computer | 0015     | 0015     | 0015       | 0015       | 0015       | Output Overrun                                                                                                    |
| or | Max Out rate (Hz) to DC computer | 0035     | 0035     | 0035       | 0035       | 0035       | (counts/second)                                                                                                    |

# = Adjust to whatever is suitable for your application.

\* = For ac output pulses: Max. Flow (I/s) ≤15 Output (I/p)

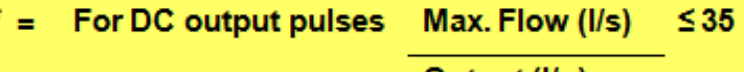

Output (l/p)

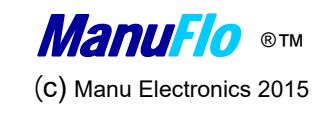

## ME2008 - Typical Settings – MES (20,25,32,40mm)

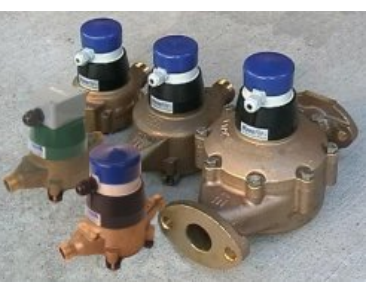

|    |                                  | 20mm      | 25mm    | 32mm    | 40mm    | 100                    |
|----|----------------------------------|-----------|---------|---------|---------|------------------------|
|    | Parameter                        | MES20R    | MES25   | MES32   | MES40   | and a second           |
|    | Input (p/l)                      | 0061.00   | 555.00  | 0261.00 | 0116.00 | Pulses per litres      |
|    | Output (I/p) to ac computer      | # 00.100  | 00.150  | 00.200  | 00.500  | Millilitres / pulse    |
| or | Output (I/p) to DC computer      | # 00.050  | 00.100  | 00.100  | 00.200  | Millilitres / pulse    |
|    | Min. Flow (I/s)                  | 00.100    | 00.100  | 00.150  | 00.250  | Litres per sec.        |
|    | Max. Flow (I/s)                  | # 01.100  | 01.800  | 03.000  | 05.500  | <u>Litres per sec.</u> |
|    | Dose Limit (I)                   | # 050.000 | 100.000 | 100.000 | 150.000 | <u>Litres</u>          |
|    | Max Backflow (I)                 | # 000.500 | 000.500 | 001.000 | 001.000 | <u>Litres</u>          |
|    | Difference (%)                   | 05.0      | 05.0    | 05.0    | 05.0    |                        |
|    | Start Delay (s)                  | # 02.0    | 02.0    | 02.0    | 02.0    | <u>Seconds</u>         |
|    | Stop delay (s)                   | # 02.0    | 02.0    | 02.0    | 02.0    | <u>Seconds</u>         |
|    | Diff. Channels                   | 1         | 1       | 1       | 1       |                        |
|    | Max Out rate (Hz) to ac computer | 0015      | 0015    | 0015    | 0015    | <u>Output Overrun</u>  |
| or | Max Out rate (Hz) to DC computer | 0035      | 0035    | 0035    | 0035    | (counts/second)        |

# = Adjust to whatever is suitable for your application.

\* = For ac output pulses: Max. Flow (I/s) ≤15 Output (I/p) \* = For DC output pulses Max. Flow (I/s) ≤35 Output (I/p)

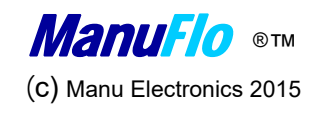

### ME2008 – Typical Settings – AMM mags Note: used in HK.

| 0 |                   |
|---|-------------------|
|   | Hanglin           |
|   | The Machine Press |
|   |                   |
|   | FLOW              |

|    |                                  |    | 15mm    | 15mm    | 20mm    | 25mm    |                             |
|----|----------------------------------|----|---------|---------|---------|---------|-----------------------------|
|    | Parameter                        |    | AMM15   | AMM15   | AMM20   | AMM25   |                             |
|    | Input (p/l)                      |    | 1000.00 | 1000.00 | 1000.00 | 0500.00 | Pulses per litres           |
|    | Output (I/p) to ac computer      | *# | 00.100  | 00.050  | 00.125  | 00.250  | <u> Millilitres / pulse</u> |
| or | Output (I/p) to DC computer      | *# | 00.050  | 00.020  | 00.050  | 00.100  | <u>Millilitres / pulse</u>  |
|    | Min. Flow (I/s)                  |    | 00.010  | 00.010  | 00.100  | 00.100  | Litres per sec.             |
|    | Max. Flow (I/s)                  | *# | 00.900  | 00.500  | 01.600  | 03.500  | Litres per sec.             |
|    | Dose Limit (I)                   | #  | 050.000 | 050.000 | 050.000 | 100.000 | <u>Litres</u>               |
|    | Max Backflow (I)                 | #  | 000.500 | 000.500 | 000.500 | 000.500 | <u>Litres</u>               |
|    | Difference (%)                   |    | 05.0    | 05.0    | 05.0    | 05.0    |                             |
|    | Start Delay (s)                  | #  | 02.0    | 02.0    | 02.0    | 02.0    | <u>Seconds</u>              |
|    | Stop delay (s)                   | #  | 02.0    | 02.0    | 02.0    | 02.0    | <u>Seconds</u>              |
|    | Diff. Channels                   |    | 1       | 1       | 1       | 1       |                             |
|    | Max Out rate (Hz) to ac computer |    | 0015    | 0015    | 0015    | 0015    | Output Overrun              |
| or | Max Out rate (Hz) to DC computer |    | 0035    | 0035    | 0035    | 0035    | (counts/second)             |

# = Adjust to whatever is suitable for your application.

\* = For ac output pulses: <u>Max. Flow (I/s)</u> ≤15

Output (l/p)

\* = For DC output pulses Max. Flow (I/s) ≤35 Output (I/p)

## ME2008 – Typical Settings – CMM mags

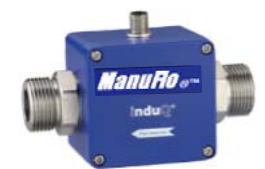

|    |                                  |    | 15mm   | 20mm         | 25mm    | size         |                            |
|----|----------------------------------|----|--------|--------------|---------|--------------|----------------------------|
|    | Parameter                        |    | CMM10  | <b>CMM20</b> | CMM25   | item         |                            |
|    | Input (p/l)                      |    | 1000   | 500          | 100     | PPL          | Pulses per litres          |
|    | Output (I/p) to ac computer      | *# | 0.100  | 0.050        | 0.250   | AC-out       | <u>Millilitres / pulse</u> |
| or | Output (I/p) to DC computer      | *# | 0.050  | 0.050        | 0.100   | DC-out       | <u>Millilitres / pulse</u> |
|    | Min. Flow (I/s)                  |    | 0.010  | 0.010        | 0.100   | flow-min.LPS | <u>Litres per sec.</u>     |
|    | Max. Flow (I/s)                  | *# | 0.500  | 1.000        | 4.000   | flow-max.LPS | <u>Litres per sec.</u>     |
|    | Dose Limit (I)                   | #  | 50.000 | 50.000       | 100.000 | dose limit   | <u>Litres</u>              |
|    | Max Backflow (I)                 | #  | 0.500  | 0.500        | 0.500   | Max.Back.FI  | Litres                     |
|    | Difference (%)                   |    | 05.0   | 05.0         | 05.0    | 05.0         |                            |
|    | Start Delay (s)                  | #  | 02.0   | 02.0         | 02.0    | 02.0         | <u>Seconds</u>             |
|    | Stop delay (s)                   | #  | 02.0   | 02.0         | 02.0    | 02.0         | <u>Seconds</u>             |
|    | Diff. Channels                   |    | 1      | 1            | 1       | 1            |                            |
|    | Max Out rate (Hz) to ac computer |    | 0015   | 0015         | 0015    | 0015         | Output Overrun             |
| or | Max Out rate (Hz) to DC computer |    | 0035   | 0035         | 0035    | 0035         | (counts/ second)           |

# = Adjust to whatever is suitable for your application.

| * = | For ac output pulses: | Max. Flow (I/s) | ≤15 | * = | For DC output pulses | Max. Flow (I/s) | ≤35 |
|-----|-----------------------|-----------------|-----|-----|----------------------|-----------------|-----|
|     |                       | Output (l/p)    | -   |     |                      | Output (l/p)    | -   |
| _   |                       |                 |     |     |                      |                 |     |
|     |                       |                 |     |     |                      |                 |     |

## ME2008 - Typical Settings - KMS/RMS mags

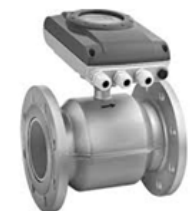

|   |                                  |    | 25mm      | 40mm      | 40mm      | 50mm      | 50mm      |                             |
|---|----------------------------------|----|-----------|-----------|-----------|-----------|-----------|-----------------------------|
|   | Parameter                        |    | PMS/RMS25 | PMS/RMS40 | PMS/RMS40 | PMS/RMS50 | PMS/RMS50 |                             |
|   | Input (p/I)                      |    | 0100.00   | 0010.00   | 0010.00   | 0010.00   | 0010.00   | Pulses per litres           |
|   | Output (I/p) to ac computer      | *# | 00.500    | 00.750    | 00.500    | 01.000    | 01.000    | Millilitres / pulse         |
| r | Output (I/p) to DC computer      | *# | 00.200    | 00.500    | 00.200    | 00.500    | 00.500    | <u> Millilitres / pulse</u> |
|   | Min. Flow (I/s)                  |    | 00.100    | 00.250    | 00.250    | 00.250    | 00.250    | Litres per sec              |
|   | Max. Flow (I/s)                  | *# | 05.000    | 10.000    | 06.000    | 15.000    | 10.000    | Litres per sec.             |
|   | Dose Limit (I)                   | #  | 150.000   | 250.000   | 250.000   | 250.000   | 250.000   | Litres                      |
|   | Max Backflow (I)                 | #  | 001.000   | 002.000   | 002.000   | 003.000   | 003.000   | Litres                      |
|   | Difference (%)                   |    | 05.0      | 05.0      | 05.0      | 05.0      | 05.0      |                             |
|   | Start Delay (s)                  | #  | 02.0      | 02.0      | 02.0      | 03.0      | 03.0      | <u>Seconds</u>              |
|   | Stop delay (s)                   | #  | 02.0      | 02.0      | 02.0      | 03.0      | 03.0      | Seconds                     |
|   | Diff. Channels                   |    | 1         | 1         | 1         | 1         | 1         |                             |
|   | Max Out rate (Hz) to ac computer |    | 0015      | 0015      | 0015      | 0015      | 0015      | Output Overrun              |
| r | Max Out rate (Hz) to DC computer |    | 0035      | 0035      | 0035      | 0035      | 0035      | (counts/second)             |

# = Adjust to whatever is suitable for your application.

o

0

\* = For ac output pulses: Max. Flow (I/s) ≤15 Output (I/p)

| * = | For DC output pulses | Max. Flow (I/s) | ≤35 |
|-----|----------------------|-----------------|-----|
|     |                      | Output (l/p)    | -   |

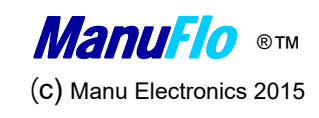

# Interface - ME2000/2008 – Default settings

### **DEFAULT –Software settings**

| Display Functions     |                                                 |                                                                      |  |  |  |  |  |  |  |
|-----------------------|-------------------------------------------------|----------------------------------------------------------------------|--|--|--|--|--|--|--|
| Operation             | via plug-in 4-button hand-held programmer.      |                                                                      |  |  |  |  |  |  |  |
| Volume displayed      | In Litres, to 3 decimal places (smallest increm | In Litres, to 3 decimal places (smallest increment is 1 millilitre). |  |  |  |  |  |  |  |
| Flowrate display      | In Litres per Minute, to 3 decimal places.      |                                                                      |  |  |  |  |  |  |  |
| Grand Total           | In total Litres.                                | In total Litres.                                                     |  |  |  |  |  |  |  |
| Input calibration     | Pulses per Litre, to 9999.99                    | (Default:1000.00 = MES20)                                            |  |  |  |  |  |  |  |
| Output pulse value    | From 1 ml to 99.999 Litres per pulse            | (Default: 00.010 = 10mls) 🔸                                          |  |  |  |  |  |  |  |
| Min flowrate safety   | Min. from 1 mls to 99.999 Litres per second     | (Default: 00.010, 10 mls for MES20)                                  |  |  |  |  |  |  |  |
| Max flowrate safety   | Max. 99.999 Litres per second                   | (Default: 01.000, 1 Litre for MES20)                                 |  |  |  |  |  |  |  |
| Dose Limit            | Max. 999.999 Litres per batch cycle             | (Default: 010.000)                                                   |  |  |  |  |  |  |  |
| Max Backflow          | From 1 mls to 999.999 Litres                    | (Default: 000.100)                                                   |  |  |  |  |  |  |  |
| Comparator difference | 0.1 to 99.9%                                    | (Default: 5.0% i.e. +/-2.5%)                                         |  |  |  |  |  |  |  |
| Start Delay           | 0.1 to 99.9 seconds                             | (Default: 2.0)                                                       |  |  |  |  |  |  |  |
| Stop Delay            | 0.1 to 99.9 seconds                             | (Default: 2.0)                                                       |  |  |  |  |  |  |  |
| Max Output pulse rate | 0001 to 9999 Hz                                 | (Default: 12)                                                        |  |  |  |  |  |  |  |
| Pulse fail            | Is the function of Min/Max flowrate safety func | tions.                                                               |  |  |  |  |  |  |  |

\* Change to higher value, except for AEA Note: default values, you must change onsite to match app./flowmeter.

| ME2008 - Program Record Sheet Channel        |                       |             |                      |                                        |           |                |      |      |          |   |   |
|----------------------------------------------|-----------------------|-------------|----------------------|----------------------------------------|-----------|----------------|------|------|----------|---|---|
|                                              |                       |             |                      | 1                                      | 2         | 3              | 4    | 5    | 6        | 7 | 8 |
| Flowmeter Model (                            |                       |             |                      |                                        |           |                |      |      |          |   |   |
| K-FACTOR (CALIBRA                            | TION)                 |             |                      |                                        |           |                |      |      |          |   |   |
| lf not known: Set in<br>liquid, divide volum | then run<br>per unit. |             |                      |                                        |           |                |      |      |          |   |   |
| Input Pulses •                               | per L                 | itre        |                      |                                        | Sé        | amp            | le ' |      |          |   |   |
| PULSE OUTPUT VOL                             | UME VA                | ALUE TO PLC |                      | 4                                      | -<br>     |                | Ftva | arc  | 、<br>、   |   |   |
| Output Pulses •                              | Litres                | s/pulse     |                      | set                                    | tinc      | i sui<br>I pai | ran  | net  | ;<br>ers |   |   |
|                                              | TE CUT                | OFF         |                      | F                                      | 2<br>PUAS | ord            | sh   | PP   | ŀ        |   |   |
| Min. flow •                                  | Litres                | s/sec       | Diago a chost incide |                                        |           |                |      |      |          |   |   |
| MAXIMUM FLOWR                                | ATE CUT               | OFF         |                      |                                        |           |                |      |      |          |   |   |
| Max. flow                                    | Litres                | s/sec       | The                  | he ME2008 box for future<br>reference. |           |                |      |      |          |   |   |
| MAXIMUM BATCH                                | limit                 |             |                      |                                        |           |                |      |      |          |   |   |
| Dose Limit •                                 | total                 | Litres      |                      | Label each channel of t                |           |                |      |      |          |   |   |
| MAXIMUM BACKFL                               | OW                    |             |                      |                                        |           |                |      |      |          |   |   |
| •                                            | Litres                | 5           |                      |                                        |           |                |      |      |          |   |   |
| Comparator diff                              | erence                | e %         | flow                 | wmeter other than MES20                |           |                |      |      |          |   |   |
| Start Delay (seco                            | onds)                 |             |                      | e.g. MES25 =555ppl                     |           |                |      |      |          |   |   |
| Stop Delay (seco                             | onds)                 |             |                      |                                        |           |                |      |      | <u> </u> |   |   |
| Max Output Rat                               | e (Hz)                |             |                      |                                        |           |                |      |      |          |   |   |
| Date Programme                               | d                     | :           |                      | [                                      | Date      | Comr           | niss | sion | ed:      |   |   |
| Ву                                           |                       | :           |                      | E                                      | By:       |                |      |      |          |   |   |
| Comments                                     |                       | :           |                      |                                        |           |                |      |      |          |   |   |
|                                              |                       |             |                      |                                        |           |                |      |      |          |   |   |
| Serial Number                                | :                     | Date        | :                    |                                        |           |                |      |      |          |   |   |
| ME2008 Part                                  | :                     | Softwar     | re :                 |                                        |           |                |      |      |          |   |   |
| No. Config                                   |                       | Version     | 1                    |                                        |           |                |      |      |          |   |   |
| Voltages                                     |                       |             |                      |                                        |           |                |      |      |          |   |   |

## ME2008 - Troubleshooting Guide -Summary

| Text on the LCD display/Alarm                                                                  | Possible Cause                                                                                                    | Remedy                                                                                                    |                                                                                                    |  |  |  |  |  |
|------------------------------------------------------------------------------------------------|----------------------------------------------------------------------------------------------------|----------------------------------------------------------------------------------------------------|----------------------------------------------------------------------------------------------------|--|--|--|--|--|
| "Low Flow"                                                                                     | -Flow Rate below setting<br>-Pulse Fail due to flowmeter failure<br>-Airlock in flowline                                       | -Check "Min. flow" value<br>-Check flowmeter,& pulsecable wiring<br>-Check delivery line for line restriction<br>- <u>All Ok then return to ManuFlo for upgrade</u><br>to v1.8 software +new Power upgrade                                                                                                    | <u>Flowrate lower than normal speeds</u> .<br>Pipes hoses are clogged. Clogged<br>near SOK pump has a lot of rubbish<br>in the centrifuge rotor clean out pump<br>gate valve seized rubbish jammed<br>in non return valve suction side of |  |  |  |  |  |
| "High Flow"                                                                                    | -Flow Rate above MaxFlow setting                                                                                               | -Check "Max. flow" value, has been exceeded<br>-Check gate valve, restrict if necessary                                                                                                    | pump issues piping blockages etc.<br>change to PD pump close bypass<br>valve if installed to increase pressure of<br>flowrate.                                                                                                    |  |  |  |  |  |
| "Output Overrun"                                                                               | -Higher pulse rate than pulse out Hz<br>(frequency) maximum setting<br>(AC=15Hz, DC=35Hz).                                     | -Check "Max Out Rate" value<br>-Adjust pulse output value resolution<br>-Check Flow Rate, restrict the gate valve.                                                                                                    | <u>WARNING</u> :-<br>On powering up the unit<br>allow 30 seconds for                                                                                                    |  |  |  |  |  |
| "Over Dose"                                                                                    | -Dose Limit exceeded during batch                                                                                              | -Check "Dose Limit" (batch limit) value<br>-Check PLC/Computer Settings                                                                                                    | ME2000/08 to fully boot up<br>all functionalities before use.                                                                                                    |  |  |  |  |  |
| "Back Flow"                                                                                    | -Backflow of liquid after batch complete<br>-Or excessive vibration at flowmeter<br>install<br>-Stuck external contactor/pump. | <ul> <li>-Check Non-return valve, clean or replace.</li> <li>-Eliminate vibration source or swap with MES-DSP vibration free smart pulse-heads</li> <li>*see also Troubleshooting-Backflow on next page</li> <li>-rare case continuous backflow is external stuck contactor/pump running.</li> <li>kill power, replace contactor/pump or ME2000 drive relay stuck.</li> <li>(if the flow runs substantially backwards after batches this will result in short under batches of liquid volumes)</li> </ul>                                                                                                    |                                                                                                    |  |  |  |  |  |
| "Diff Flow" (where used)                                                                       | -Flowmeter Percent difference 5%<br>exceeded (when comparator function<br>is used with 2 flowmeters per 1 line)                | -Check flowmeters<br>(see comparator function explained)                                                                                                    |                                                                                                    |  |  |  |  |  |
| "Setting Lost"                                                                                 | -Power Surge or major power loss to systems                                                                                    | <ul> <li>-Check power supply/source         <ul> <li>-Use handheld programmer to reset the system and re-enter the parameters.</li> </ul> </li> <li>To re-enable the module showing "settings lost", proceed as follows:         <ul> <li>Plug the hand-held Programmer into the Dual Channel Module;</li> <li>To restore the default settings (which are input calibration 1000 pulses/Litre, divided pulse output 10mls/pulse), push 2 buttons simultaneously on the Programmer, being either the 2 arrow buttons or the DOWN and UP buttons;</li> <li>Re-enter parameters (via the Programmer) and refer to program sheet settings.</li> </ul> </li> </ul> |                                                                                                    |  |  |  |  |  |
| WARNING: +24VDC powered mo<br>must be powered by a UPS with<br>regulated Voltage type of 120W+ | dels<br>pure Or short<br>the 2 pins<br>as shown                                                                                |                                                                                                    |                                                                                                    |  |  |  |  |  |

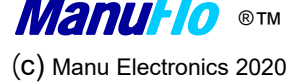

## ME2008 – "Settings Lost" -Detail

Text on the LCD display/Alarm

**Possible Cause** 

Remedv

#### **Definition: 'Settings Lost'.**

**Explanation:** This message may occur if an external power surge, dirty external power supply or major external power loss to system or extreme electrical spikes may have affected the ME2008's vital microprocessor operations. NOTE: It is a vary rare occurrence/phenomenon. Lightning strikes that have damaged other equipment in the vicinity may also trigger the unit.

#### **Reasons/Operation:**

'Settings Lost' will trigger on a respective module 'DCPM' if the internal circuit software diagnostics of the ME2008 detects a distortion in the external power supply that supplied power to the unit which may have corrupted its internal software settings which perform the critical operation of monitoring the pulses of the flowmeters that are delivered to the batching computer/PLC inputs.

As a safety precaution the unit will then trigger the 'Settings Lost' condition. This condition is to safeguard against any overdoses due to any possible corruption of the internal set Software settings for the respective designated flowmeter measuring a particular chemical. As a safety precaution the module unit cannot be used until the issue is attended to.

When the 'Settings Lost' has triggered the DCPM channel: to use the channel the handheld programmer must be used to wake the unit to reengage operation and re-enter previous recorded parameter settings. As a safety feature the module's software parameter settings will automatically reset back to the "default program settings."

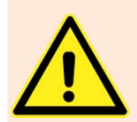

The operator must then re-enter all parameters to match the flowmeter input pulses, match the output pulse values to the computer input. Then take a calibration check to see all values correspond. Volume collected and ME2008 display and Computer screen must all match. WARNING: Default is for MES20 20mm size flowmeters 1000 pulses / litre. Always check the flowmeter type (refer to label)

e.g. for MES32 32mm 267 pulses / litre... input = 267ppl, CMM25 25mm 100ppl to be entered into K-Factor.

#### **Comment:**

The ME2000 / 2008 is batch safety management interface card that provides a high level of safety features to monitor the incoming pulse signals of the admixture chemical flowmeters that feed the respective batch plant PLC/computer systems. There are over 1900+ units in daily operation around the world, the 'Settings Lost' event is a very rare occurrence.

Findings / Repair: We suggest if the event occurs again that a dedicated regulated +24VDC power supply Module of regulated Voltage type of 120W+ be fitted to power the unit. (Details supplied on request). Also, then consider the external contactors have snubbers fitted to further prevent this issues at this plant. This action only to be suggested if a the settings lost re-appears.

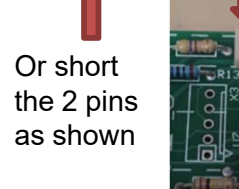

To re-enable the module showing "settings lost", proceed as follows:

- Plug the hand-held Programmer into the Dual Channel Module;
  - To restore the default settings (which are input calibration 1000 pulses/Litre, divided pulse output 10mls/pulse), push 2 buttons simultaneously on the Programmer, being either the 2 arrow buttons or the DOWN and UP buttons;

Re-enter parameters (via the Programmer) and refer to program sheet settings.

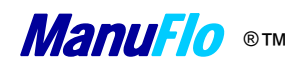

# ME2008 – "missing/failed OPTO" -Detail

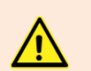

#### <u>Question: "What if the pulse output OPTO on ME2000/08 is missing or not working ?</u>

**<u>Result</u>**: The ME2008's output pulse visual red LED will not light (flash) or not work. When operating, each flash of the LED represents the divided pulse output transmitting to the PLC/Computers respective input channel for the chemical product.

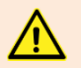

The Computer Screen will then not be receiving pulses and the screen will not be counting for that particular channel. Therefore the batch recipe cannot complete for that designated load.

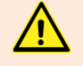

As a consequence the Computer/PLC output RUN drive to the ME2008 will stay on, hence the ME2008's drive to the contactor will stay on until the following:-

- A) The PLC receives its desired number of pulses to reach batch target. or
- B) The computer's internal fail safe system for missing pulses triggers (if there is one, but reported as 5 seconds after no pulses)).
- C) The ME2008 reaches its internal selectable set Maximum Dose batch safety limit –where it then override the drive from the PLC and shuts drive to Contactor/pump regardless of any external command. (this function will override points A or B).

#### Awareness:

The regular batch operator or site service personnel would quickly notice the issue within the first few attempted batches.

#### Comment:

The ME2000 / 2008 is batch safety management interface card that provides a high level of safety features to monitor the incoming signals of the admixture chemical flowmeters which then monitors and transmits the out going pulse signals that feed the batch plant PLC/computer system inputs.

### <u>QA</u>:

All ME2000/08 new or reconditioned units that leave the ManuFlo production facility at Brookvale are fully QA tested with a procedure and testing sheet with serial numbers recorded.

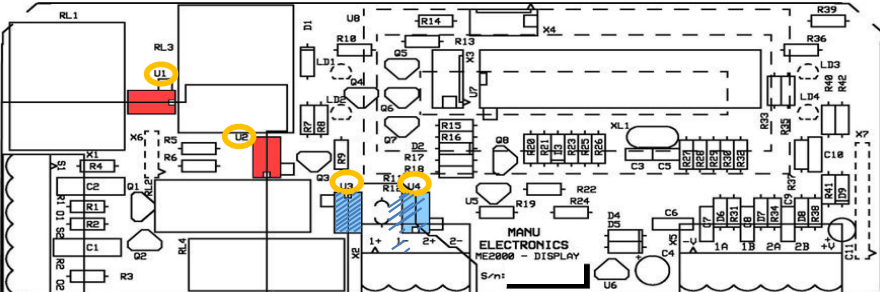

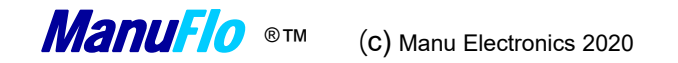

## ME2008 – replacing/converting Pulse output from AC to DC

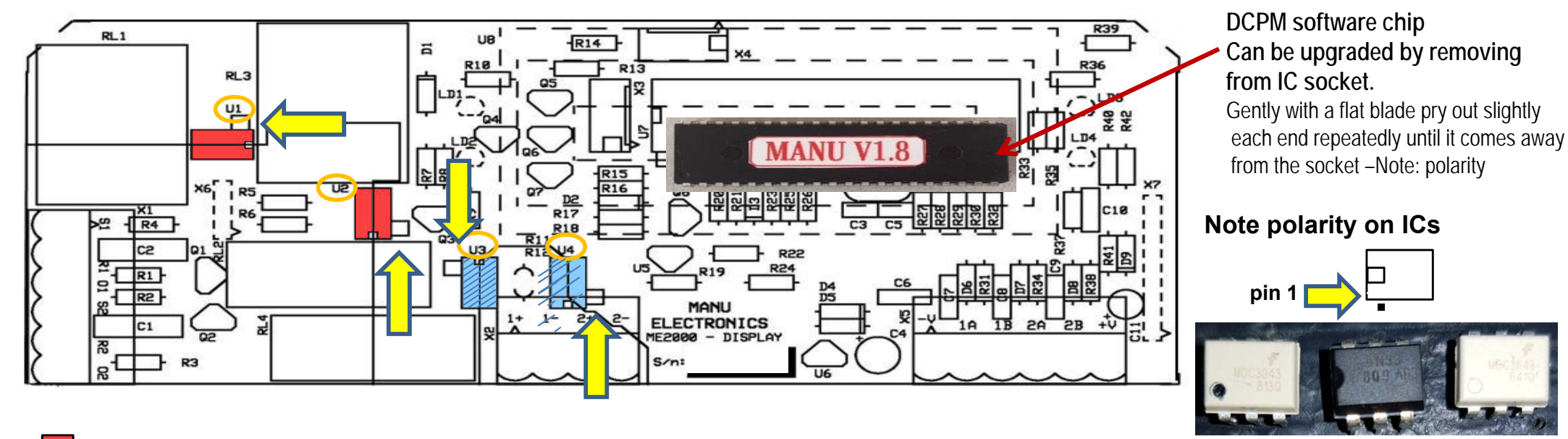

For 24-240 VAC pulse output: insert MOC3043 ICs into U1 and U2 (remove U3,U4 IC's) (white color only)
 For 5-30 VDC pulse output: insert 4N33 ICs into U3 and U4 (remove U1,U2 IC's) (careful as white or black color)

## ME2008 – Disabling manual push button pumps starts

Warning: Turn off power. Live 240vac at rear where applicable.

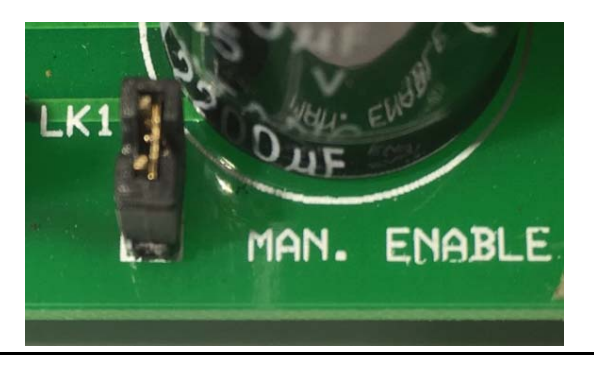

**To disable the front manual batch push buttons**, remove (with pliers) link (jumper) LK1 located on motherboard near the Alarm buzzer & Capacitor rear bottom of PCB. This will avoid misuse of manual starts. Plug-in LK1 to re-activate manual batch functions.

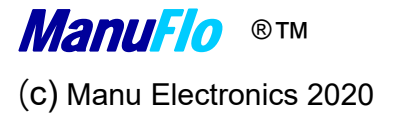

# ME2008 Troubleshooting - Backflow

In some installations with MES flowmeters, the ME2008 may count without batching being in progress, causing a "Back Flow" alarm.

- 1 Usually, this is due to the Non-Return Valve or Solenoid not closing, thus allowing backflow which results in counts as the liquid runs back thru the flowmeter. Ensure that the Non-Return Valve is clean (spring or flap type) and operating correctly or replace with pneumatic controlled type. The counts will be at a slow rate due to liquid tricking backwards.
- 2 If Non-Return Valve is OK, then ensure that shielded cable is used. If cable is not shielded, then interference may be picked up and transmitted to the ME2008 which will interpret it as backflow.
- 3 If shielding is OK, then possible cause is vibration in plant near MES meters. Install flowmeters away from vibration causes, or anchor meters with rubber mounts. Or tap the grip wings on the flowmeter body to better secure the pulsehead –see page 40.
- 4 If after batch complete and the shut off solenoid valve fails to close, then "backflow" alarm will engage. (lower loading points or syphoning)
- 5 If vibration is still prevalent, then using new **MES-DSP-OC** pulseheads is recommended.
  - The **MES-DSP-OC** pulsehead is marked on the junction box lid (or new hexagonical J-box) this distinguishes them from the ordinary MES pulseheads.
  - The new **MES-DSP-OC** pulsehead is much less sensitive to vibration, having much higher hysteresis and using latest ManuFlo technology.

### Use NEW : MES20-DSP-OC Special digital smart pulse pulsehead to eliminate any issue.

#### WARNING:

If the blackflow alarms/counts rapidly and does not stop within 1-2 litres; then in extreme rare circumstances the contactor/pump drive is stuck on, CUT POWER to system (seek rectification).

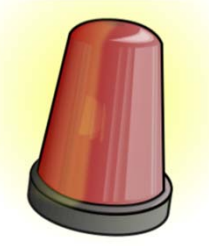

Wire a neon/globe across coil of suspect contactors

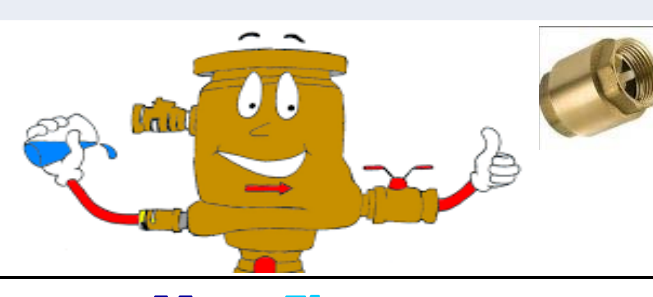

(C) Manu Electronics 2019

## ME2008 Output Over-run explained

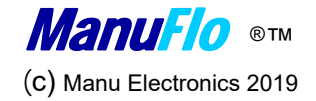

| Max Out Rate (Hz)<br>0035                        | Max Out Rate is the maximum allowed rate of output pulses to the computer. If the maximum is exceeded, then the pump stops and the ME2008 memory sends the extra pulses to the PLC/Computer's DC Optos (under the 35 Hz max. input rate) or low scan rate systems.                                                                                                    |                                                                                                    |  |  |  |  |
|--------------------------------------------------|----------------------------------------------------------------------------------------------------|----------------------------------------------------------------------------------------------------|--|--|--|--|
|                                                  | Extra pulses received (above the allowed rate) represent actual ex<br>ME2008, but which would have otherwise not been fully counted<br>is different to actual "inflight overflow", where a DEDUCT value m<br>to stop the pump earlier).                                                                                                    | tra volume measured by the flowmeter and<br>by the PLC/Computer system. (This situation<br>ust be programmed in the computer system |  |  |  |  |
| Industrial Grade<br>Input OPTO's count<br>speed: | IMPORTANT: PLC/Computers with White Opto DC inputs have a pulse input frequency limit of 35 Hz, so for the ME2008 to protect such systems and prevent overdose, set values in the ME2008:<br>* MAX OUT RATE to 35Hz or less; and<br>* OUTPUT (LITRES/PULSE) to a value so that, at your maximum operating flowrate, pulses to PLC/Computer input will not exceed 35Hz |                                                                                                    |  |  |  |  |
| DC White Optos : 35Hz                            | e.g. If your maximum operating flowrate is 40 Litres/minute<br>( <u>Max Flow</u> = 0.67 l/s) and pulse output is 20 mls/pulse                                                                                                    |                                                                                                    |  |  |  |  |
| AC Black Optos: 15Hz                             | (Output=00.020 I/p), the ME2008 will output 33.3 pulses/second is 40 Litres/minute.                                                                                                    | (i.e. < 35Hz) to the PLC/Computer when flow                                                                                         |  |  |  |  |
| • (MENU 14). Push Select:                        | Output Rate (Hz) = Maximum flowrate (I/s) / Pulse output (I/p)                                                                                                    | Is a pulse data storage buffer to<br>Capture all pulses (= volume).                                                                 |  |  |  |  |

UMT8 tester for testing of ME2000/08 DCPM modules DC Inputs & outputs

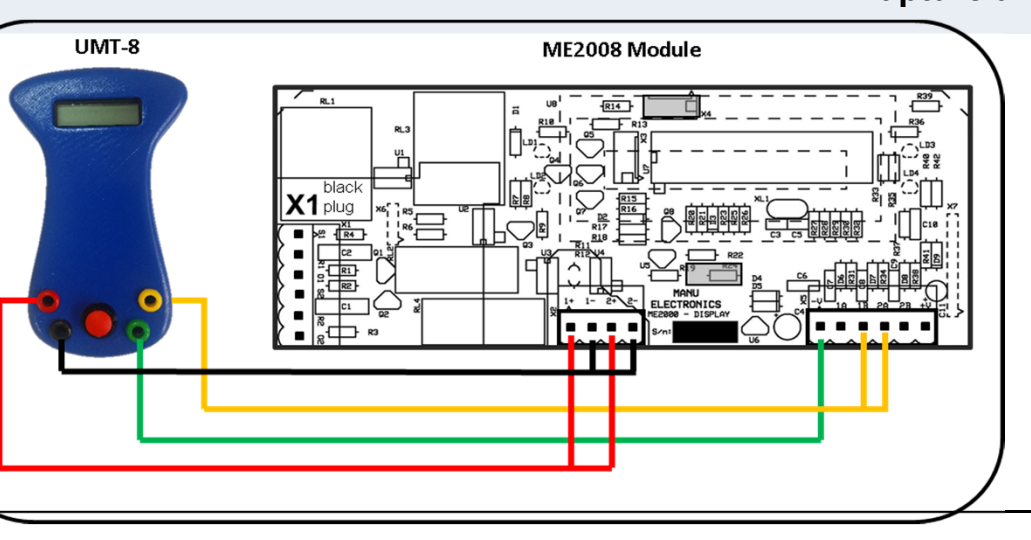

# ME2008 Low and High Flow Limits

### **Program Setting in the ME2008**

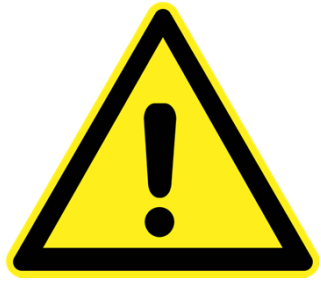

To improve the ability of the ME2008 to detect a problem should a batch error occur due to measurement malfunction, the settings for Low and High Flow must give a narrow operating window, especially with mechanical flowmeters. ME2008s are programmed according to the conditions of each plant e.g. according to flowrates and maximum batch quantities.

On each channel of the ME2008:

•the Low Flow setting must be set at 25% of the usual flow rate of that channel; and

•the **High Flow** setting must be set at **90% of the specified maximum flowrate** of the flowmeter on that channel. Also, the **pump start period** should be programmed to atleast 2 seconds according to how guick the flow stabilizes.

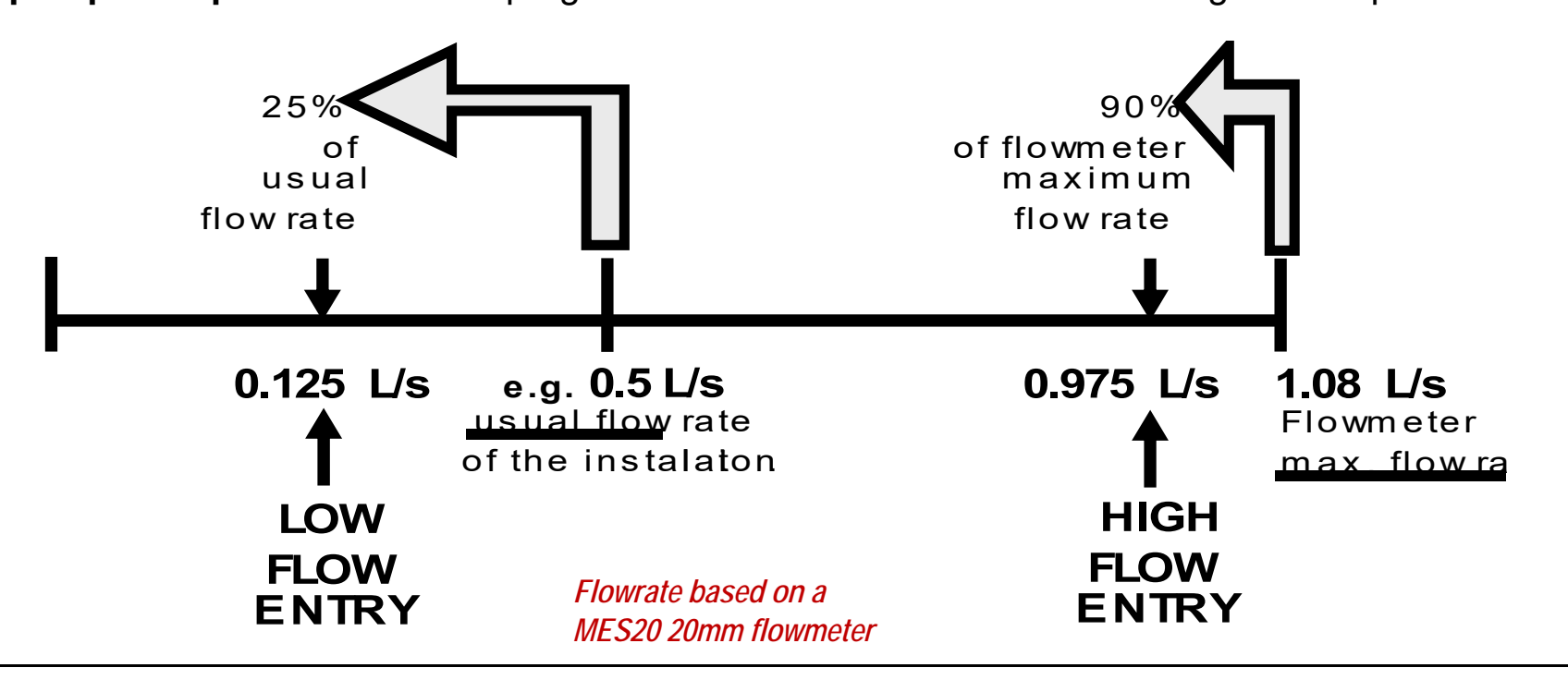

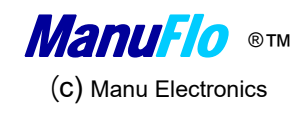

# ME2008 – On Alarm condition

### <u>ALARMS</u>

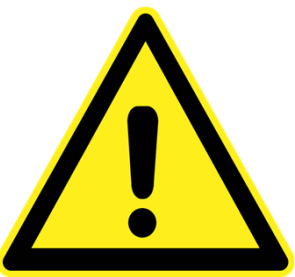

- If any of the safety features are triggered, the relevant alarm will come on.
- The Display will indicate status of the channel that is in alarm condition, in which case, as a precaution the ME2008 will shut down pump drive of the faulty channel only, allowing for further examination of the problem.
- If the alarm comes on, <u>DO NOT</u> push RESET immediately observe display and take note of the batch readings and the alarm message.
- WAIT for other channels to complete batch, then push RESET to be ready for the next batch.

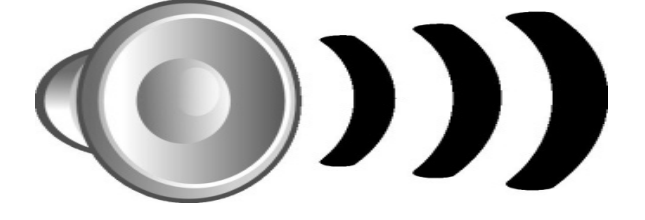

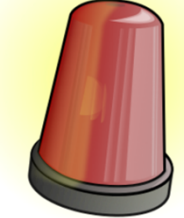

- If batcher gets Low Flow Alarm on two successive attempts at batching, then:
- MOVE THE TRUCK MIXER AWAY FROM THE LOADING POINT
- **stop using that chemical channel**; as each attempt doses 2 seconds worth of chemical into the mix.
- record the quantity displayed on the ME2008 and the batch computer; and
- ring your local admixture supplier or service agent for advise/service (or attempt to address).

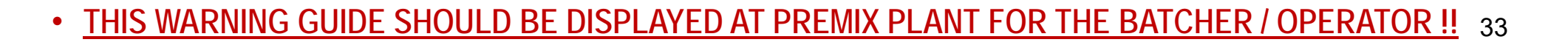

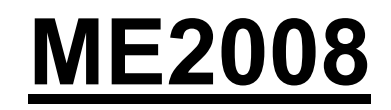

### <u>Wiring of Flowmeters</u> (Refer to ME20008 product <u>datasheet)</u>

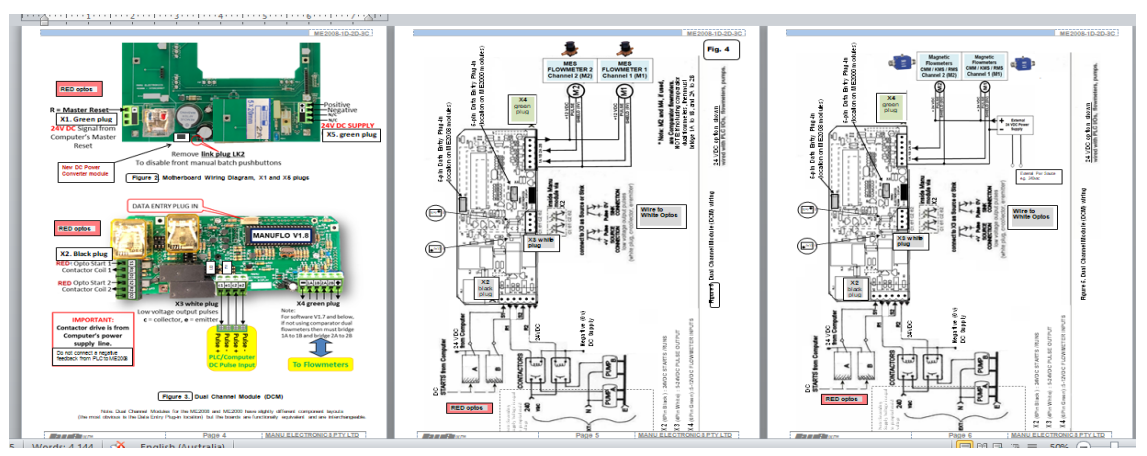

http://www.manuelectronics.com.au/pdfs/Me2008-1d-2d-3c.pdf

### Install Guides (Refer to ME2008 system datasheet)

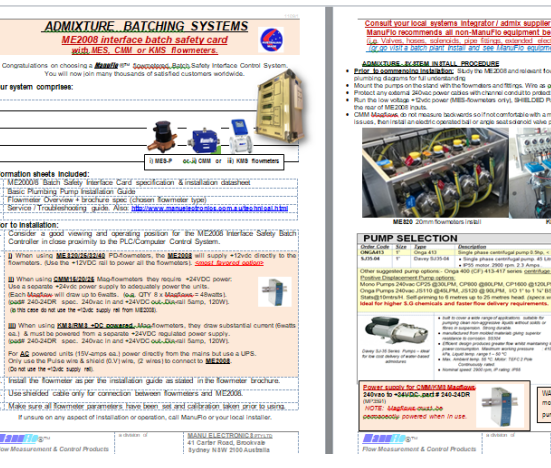

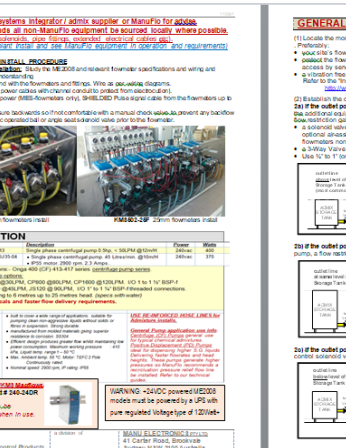

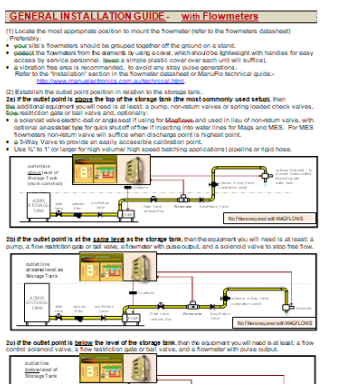

### Go to the Website links

http://www.manuelectronics.com.au/pdfs/Admix\_Batching\_System-ME2008.pdf

Admixture Discharge Lines and Sequencing (Refer to info sheet)

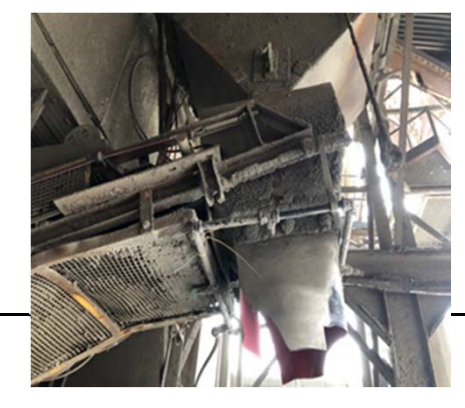

http://www.manuelectronics.com.au/pdfs/Admix-Discharge.pdf

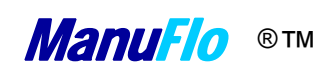

(c) Manu Electronics 2020

# ME2000/08 calibration adjustment guide

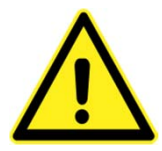

A volumetric calibration test is performed when commissioning a new installation and periodic follow-up tests.

- To calibrate a vessel is placed near the sock or by-pass port, a selected batch quantity is either;
  - a) set on computer and batched or
  - b) can be manually batched by push & holding the manual batch over-ride pump drive button.

Now compare volume displayed on ME2008 Display and that collected.

If incorrect check flowmeter specification pulse output value which must match the input Pulses per Litre (PPL). e.g. MES20 =1000ppl so Input p/L K-factor must be same 1000.00 p/L {on pg.131 (menu:4)}. Then divided output pulse value Output L/p e.g. 00.100 must match the computer input pulse value = 100mls/p.

### **Final Calibration:**

- If the liquid collected is <u>more</u> than pulse value shown on computer screen or volumetric amount on display, then <u>decrease</u> the calibration input set value (K-factor) by the same % difference
- If the liquid collected is <u>less</u> than pulse value shown on computer screen or volumetric amount on display, then <u>increase</u> the calibration input set value (K-factor) by the same % difference
- Note: <u>Final calibration check can also be performed via computer software scaling</u>.
   <u>Always perform a calibration check of the flowmeter vs volume vs display after any service</u>.

Possible Reasons for Less fluid collected than indicated:-

Fluid back flow due to faulty non-return valve. Input K-factor set too low. Faulty Flowmeter so replace it. *Possible reasons for More fluid collected than indicated*:-Input K-factor set too high. Output PIs & PLC input not matching. Flowmeter chamber worn, or parts missing, change flowmeter.

<u>Take a few volumetric test volumes</u> of say 0.25, 0.5, 1.0 or 2.0 Litres. The percentage difference should be repeatability the same. If so its is a digital error –the settings, if not then it is analogue error –the install/meter.

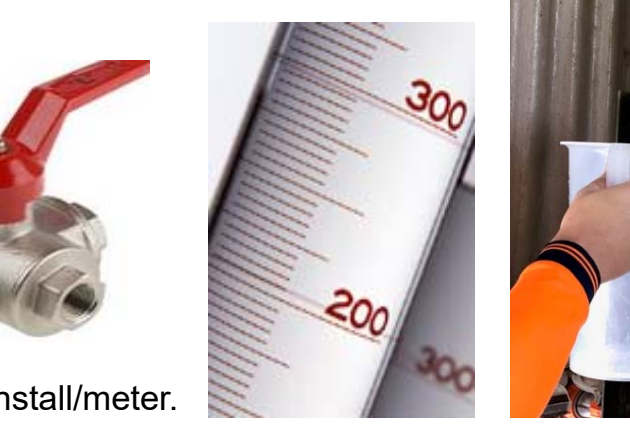

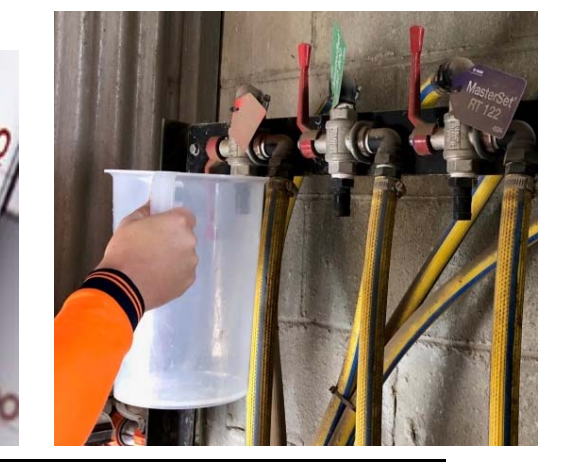

### Manufio ®TM ME2000/08 Final Commission / service proceedures (c) Manu Electronics 2020

When commissioning the plant it is imperative that the settings be entered and recorded on the below programming data form. Flowmeter model type/size/ and K-Factor (input pulses per litre :PPL) and pulse output settings to computer/PLC are most important. Then 1 copy be placed inside the ME2008 unit and copy entered into your company database for future referencing. Any flowmeter other than a MES20 20mm 1000ppl when used, place a sticker on the front panel of the ME2008 to warn of the different K-Factor (e.g. MES32 267ppl). **Incorrect value for PPL will cause over or under dose of chemical**. When any servicing is then later performed avoids any issues.

ALWAYS perform a volumetric calibration check before leaving plant. Volume Collected = ME2008 display = Computer Screen (+/-5%)

| ME2008 PROGRAMMING DATA |       |        |   |        |           |      |   |         |      |     |        |  |
|-------------------------|-------|--------|---|--------|-----------|------|---|---------|------|-----|--------|--|
| Client Name             |       |        |   |        |           | Date |   |         |      |     |        |  |
| Order Code              |       |        |   |        |           |      |   | Invoice | ce # |     |        |  |
|                         |       |        |   |        |           |      |   |         |      |     |        |  |
|                         |       |        |   | Se     | erial Num | bers |   |         |      |     |        |  |
| Mainboard               | [     | DCPM 1 |   | DCPM 2 |           |      |   | DCPM 3  |      | DC  | DCPM 4 |  |
|                         |       |        |   |        |           |      |   |         |      |     |        |  |
|                         |       |        |   |        |           |      |   |         |      |     |        |  |
| Program Settin          | g     | CH1    | C | 12     | CH3       | CH4  | ł | CH5     | CH6  | CH7 | CH8    |  |
| Flowmeter Model         |       |        |   |        |           |      |   |         |      |     |        |  |
| Input Pulses per I      | Litre |        |   |        |           |      |   |         |      |     |        |  |
| Output Litres per Pulse |       |        |   |        |           |      |   |         |      |     |        |  |
| Min Flow Litres/Sec     |       |        |   |        |           |      |   |         |      |     |        |  |
| Max Flow Litres/Sec     |       |        |   |        |           |      |   |         |      |     |        |  |
| Dose Limit              |       |        |   |        |           |      |   |         |      |     |        |  |
| Max Backflow (Litres)   |       |        |   |        |           |      |   |         |      |     |        |  |
| Comparator Difference   |       |        |   |        |           |      |   |         |      |     |        |  |
| Start Delay (Sec)       |       |        |   |        |           |      |   |         |      |     |        |  |
| Stop Delay (Se          |       |        |   |        |           |      |   |         |      |     |        |  |
| Differential Channels   |       |        |   |        |           |      |   |         |      |     |        |  |
| Max Output Rate         |       |        |   |        |           |      |   |         |      |     |        |  |

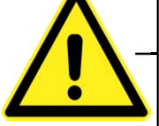

### **Concrete batch Plant Site Details:-**

# UIC water cards powered from ME2000/08

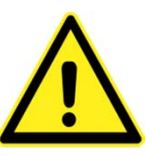

# ME2000 / ME2008 - WARNING

ManuFlo has become aware of the following issues in field use of equipment;

- X
- No ancillary equipment being installed within the ME2000/ME2008 dedicated enclosure.

**TECHNICAL BULLETIN rev.1** 

- No Universal Interface Cards (used for the water flowmeters) be installed within the housing enclosure.
  - The ME2000/ME2080's dedicated +12VDC output power supply must only be used for powering the MES admixture pulse flowmeters (not other any other devices).
- Using the internal +12VDC power supply to power Universal Interface Cards (UIC and its RPFS-P flowmeters) will eventually cause overload of the (older style) PCB mounted voltage regulators causing them malfunction, breakdown and cause possible damage to the units.

ManuFlo now recommends Universal interface cards must now be installed exernally of the ME2000/08 enclosure and further must be powered by their own dedicated external regulated power supply of normally +12VDC or +24VDC depending on the model type.

(UIC's could also malfunction due to insuficent regulated pwr).

Further, having UIC cards within enclosure makes future access difficult and potentially dangerous for water callibrators.

Installations with UIC cards installed internally should eventually be re-positioned externally.

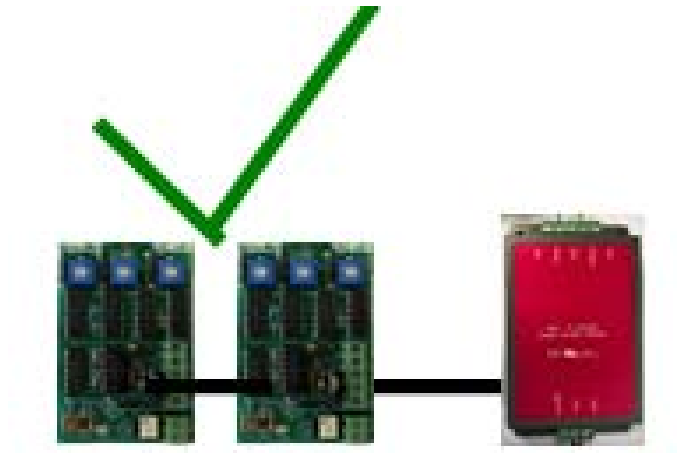

UIC cards wired with independent external regulated Power supply

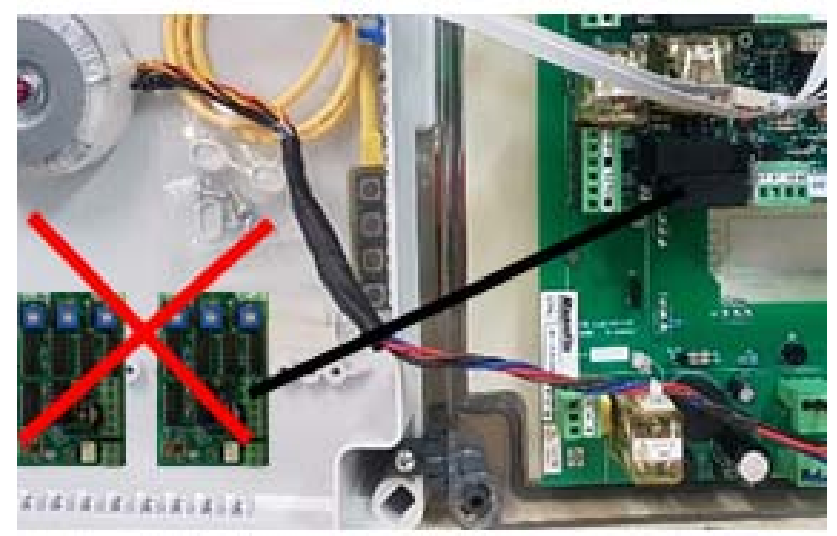

UIC cards wired with internally from ME2008 DC power is not recommended

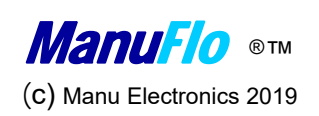

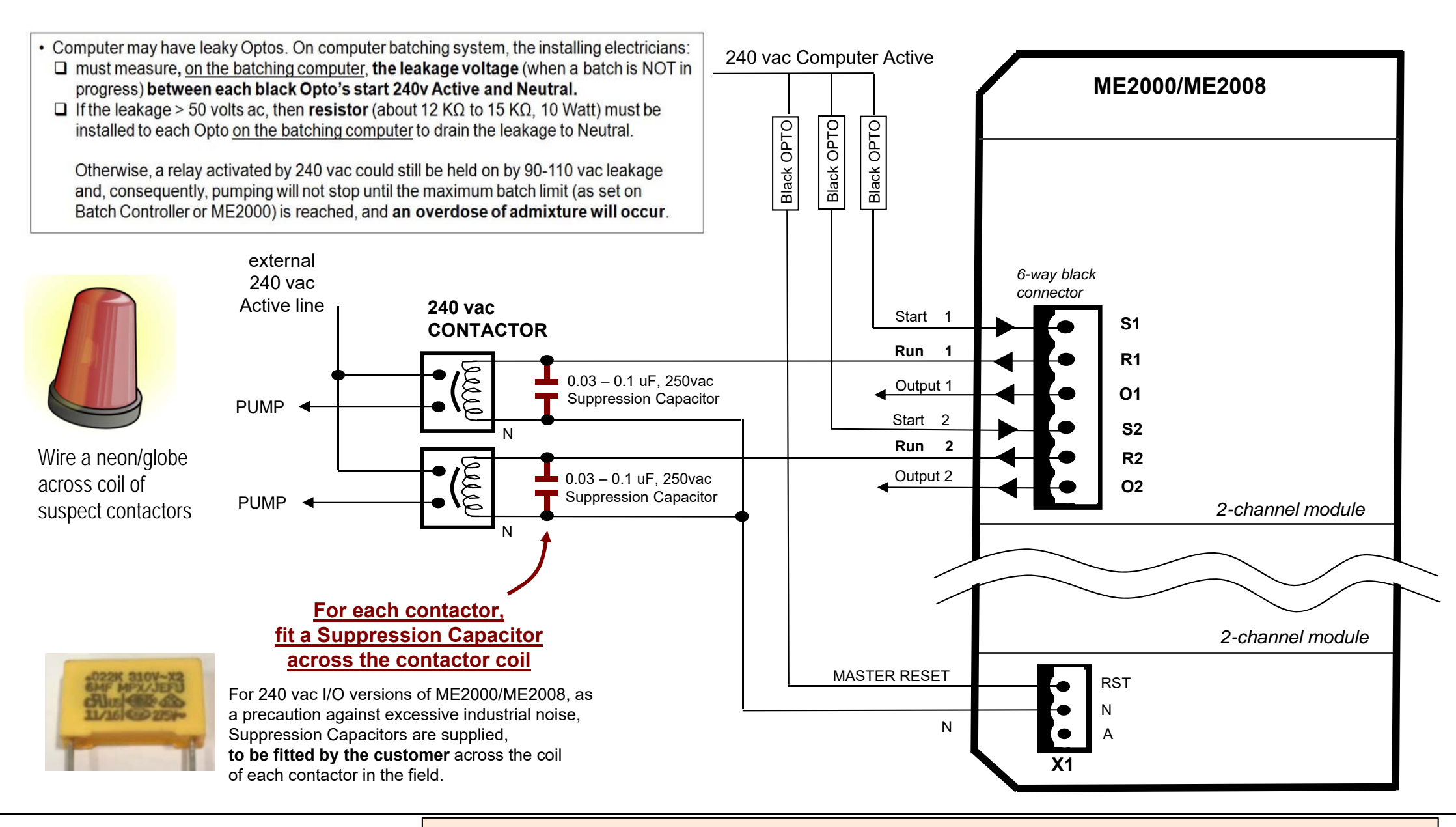

ManuF/o ®TM

### Installer Note: ME2008 – 240v AC I/O considerations

Flow Measurement & Control Products

Please see our website http://www.manuelectronics.com.au/data\_sheets.html for full specifications and other products.

### INDUSTRY BULLETIN 14/1

Benefit:Detection of pumping air via PD pumps.Product:ME2008, Microprocessor Interface Controller Safety CardFeature:Batching computer, ME2008 settings, batching procedure.Date:25th August 2014

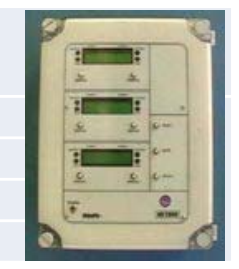

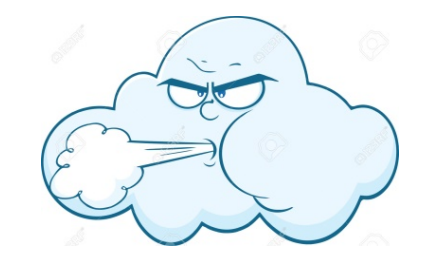

To safeguard against possible pumping and recording of air if admixture chemical storage tanks run out (empty) and positive displacement pumps push air through MES pulse flowmeters causing false counting of air miss-interpreted as liquid chemical;

### (1) Field Report

A majority of admixture dispensing installations in premix concrete plants are using centrifuge pumps. These type of pumps do not pump/push air in significant capacity.

We were advised that a positive displacement pump was installed in an installation with an MES20 positive displacement pulse flowmeter and ME2008 system. The chemical storage tank ran empty of liquid and the pump continued to push air through the MES flowmeter. The flowmeter continued to transmit pulses to the ME2008. The system interpreted this as liquid whereas it was air, causing under dose of liquid.

#### (2) ManuFlo factory test

The same installation and equipment conditions were setup at ManuFlo. We found that pumping air registration occurs in a fluctuating manner from 0.06 to 0.340 litres/sec. (60 to 340 millilitres/sec).

#### (3) Recommendation Setting for the ME2000 / ME2008

To improve the ability of the ME2000/08 to detect a problem if tanks empty and a positive displacement pump pushes air and the MES flowmeter transmits pulses, the settings for Low Flow {menu:6 of the display screen [min.flow (l/s)] } should be set to 000.100, this equates to 0.1 litres/sec, or 100mls/sec or 6 litres/min. The value is changed via the hand held programmer.

As general guide, to fully utilize the safety management system of the ME2000/08:

•the Low Flow setting should be set at 20%\* of the usual flow rate (or 000.100 which ever is the greater)\* of that channel; and •the High Flow setting should be set at 90% of the specified operational maximum flowrate of the flowmeter on that channel.

#### (4) When Batching

Or use KMS Magflows With empty pipe detection

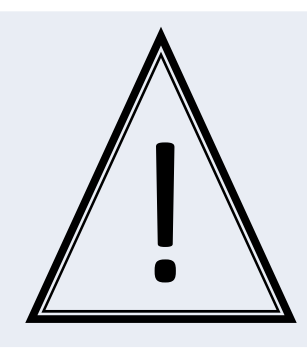

### MOST IMPORTANT

If a batcher gets a Low Flow Alarm on two successive attempts at batching, then the batcher must:

- o stop using that channel; and
- record the quantity displayed on the ME2000/08 and the batch computer; and
- ring your local admixture supplier or ManuFlo for service.

Note: ManuFlo has an advanced training course available for relevant personnel.

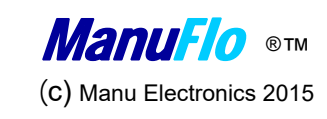

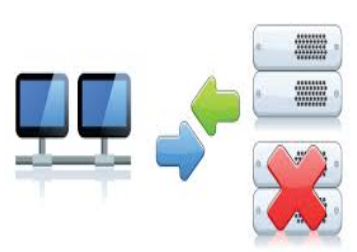

### INDUSTRY BULLETIN 16/8

DETECTION AND RECORDING OVER BATCHES

ME2008 /ME2000, Microprocessor Interface Controller Safety Card Batching computer with ME2008 over-batch DOSE-LIMIT alarm.

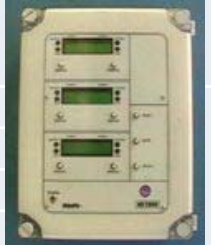

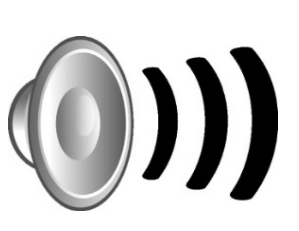

The following is an explanation of the functionality of the ME2008/ME2000 logic in conjunction with the PLC/computer system during an over-batch "Over Dose" alarm being triggered due to:

✓ Malfunction of PLC/computer START Opto drive (seized ON-state).

Benefit:

Product:

Feature:

Date:

✓ Oversized recipe or quantity request of the PLC/computer software batch load operator.

4<sup>th</sup> August 2016

- ( PLC/Computer Set Quantity ≥ ME2008/ME2000 Set "Dose Limit" Quantity )

### THE SEQUENCE & LOGIC OF THE SAFETY SYSTEM SCENARIOS EXPLAINED;

- I. The PLC/Computer provides a continuous START drive from its Opto's to the ME2008.
- II. The ME2008 then provides a continuous RUN drive to the external contactor/solenoid to start the flow of admixture/liquid.
- III. The ME2008 allows 2 seconds (adjustable "Start Delay") for pulse signals from flowmeters to arrive.
- IV. The ME2008 software now counts then totalise the incoming pulses received and continuously monitor (watchdog safety mode) if no safety setting is being breach (e.g Minimum/Maximum Flow, **Dose Limit** and Max Out Rate settings).
- V. Once the computer has received its desired pulse target quantity the START drive dis-engages and the ME2008 RUN drive dis-engage also at the same time.
- VI. A MASTER RESET command from the PLC/computer will then reset the ME2008 totalisers and ready for the next batch.

### Scene 1: Malfunction of PLC/computer START Opto drive

If the PLC/computer START Opto drive is stuck-on then the <u>ME2008 will count continuously to the **Dose Limit** setting</u> and will continue to record and send the incoming pulses from the flowmeter on the ME2008 display to the PLC/computer.

MASTER RESET command will be received by the ME2008 totalisers if the set batch quantity has been met by the PLC/Computer, at this point if the PLC/computer channel inputs close off, it may or may not be live to register further incoming pulses (software dependent), the ME2008 will not accept any RESET command while the START and RUN drive is still active due to <u>START Opto drive malfunction</u> so the total count will not be reset and will continue to transmit pulses to the computer until the Dose Limit quantity is reached and "Over Dose" alarm safety and function will be activated.

### Scene 2: Oversized recipe or quantity request of the PLC/computer software batch load operator.

If the <u>PLC/Computer Set Quantity is equal or more than the ME2008 Set "Dose Limit" Quantity</u>, then the PLC/computer will provide a continuous START drive to the ME2008 until a desired pulse target quantity is achieved but the ME2008 is also continuously monitoring the total quantity being delivered and must not reach the Dose Limit amount setting otherwise "Over Dose" alarm safety and function will be activated.

Note: No MASTER RESET command will be received by the ME2008 totalisers if the batch size has not been met by the PLC/Computer.

### Alarm safety and function: "Over Dose"

If "Over Dose" alarm is activated, the ME2008 will override the PLC/computer START drive and disengage the RUN drive to the contactor/solenoids to stop the flow and avoid over dosing of admixture/liquid, and at the same time will raise a visual and audible "Over Dose" Alarm to notify the operator.

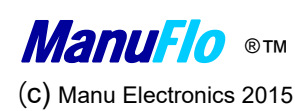

|  |                                                                           | INDUSTRY BULLETIN 16/12                                                 | 9        |              |     |
|--|---------------------------------------------------------------------------|-------------------------------------------------------------------------|----------|--------------|-----|
|  | CASE:                                                                     | Over-dose Alarm/Batch count accumulation Troubleshooting                |          |              |     |
|  | Product:                                                                  | ME2008 /ME2000, Microprocessor Interface Controller Safety Card         | -        |              |     |
|  | Feature: Batching computer/PLC with ME2008/2000 intermittent master reset | 2 2 -                                                                   |          |              |     |
|  |                                                                           | issue and batch count accumulation resulting to Over-dose Alarm (one or | <u> </u> |              |     |
|  |                                                                           | more channels only but not all channels)                                | a m      |              | ′ / |
|  | Date:                                                                     | 14 <sup>th</sup> December 2016                                          |          | $\checkmark$ |     |

The following is an explanation of the functionality of the ME2008/ME2000 logic in conjunction with the PLC/computer system during batching and resetting of batch count to zero.

#### THE SEQUENCE & LOGIC OF THE SAFETY SYSTEM SCENARIOS EXPLAINED;

- I. The PLC/Computer provides a continuous START drive from its Opto's to the ME2008.
- II. The ME2008 then provides a continuous RUN drive to the external contactor/solenoid to start the flow of admixture/liquid.
- III. The ME2008 allows 2 seconds (adjustable "Start Delay") for pulse signals from flowmeters to arrive.
- IV. The ME2008 software now counts then totalizes the incoming pulses received and continuously monitors (watchdog safety mode) that no safety setting is being breached (e.g Minimum/Maximum Flow, <u>Dose Limit</u> and Max Out Rate settings).
- V. Once the computer has received its desired pulse target quantity the START drive dis-engages and the ME2008 RUN drive dis-engage also at the same time.
- VI. A MASTER RESET command from the PLC/computer will then reset the ME2008 totalizers and ready for the next batch.

### Programming the Computers PLC: Avoiding accumulation of batch count or Over-dose Alarm due to PLC/Computer MASTER RESET timing issue and conflict with START drives;

#### PLC Master Reset option Logic 1: MASTER RESET is applied after each batch.

After each batch, make sure that <u>all the channels have already completed batching (START drives all dis-engage</u>) <u>then program the PLC to wait for at least two</u> <u>seconds gap</u> before applying at least a one second duration RESET signal to the ME2008/2000 MASTER RESET RELAY.

#### PLC Master Reset option Logic 2: MASTER RESET is applied before the next batch.

Before the next batch commences, apply at least one second duration RESET signal to the ME2000/2008 MASTER RESET RELAY to reset counts from the previous batch, then program the PLC to wait for at least two seconds before START drive is applied on any channels.

*Note:* If any RESET signal is applied too soon or at the same time with START drive, then any channels that are batching (START drive active) will ignore any reset signal and the total count will not be reset to zero, this count will be accumulated on the next batch and will trigger an "Over-dose" alarm if the previous accumulated batch total reaches the programmed Over-Dose settings in the ME20008. Channels that already finished batching (START drive dis-engage/inactive) will acknowledge any reset command and the total count will be reset to zero.

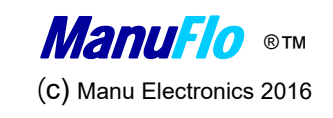

### Upgrade your ME2008 to add Batch Log/Print capability!

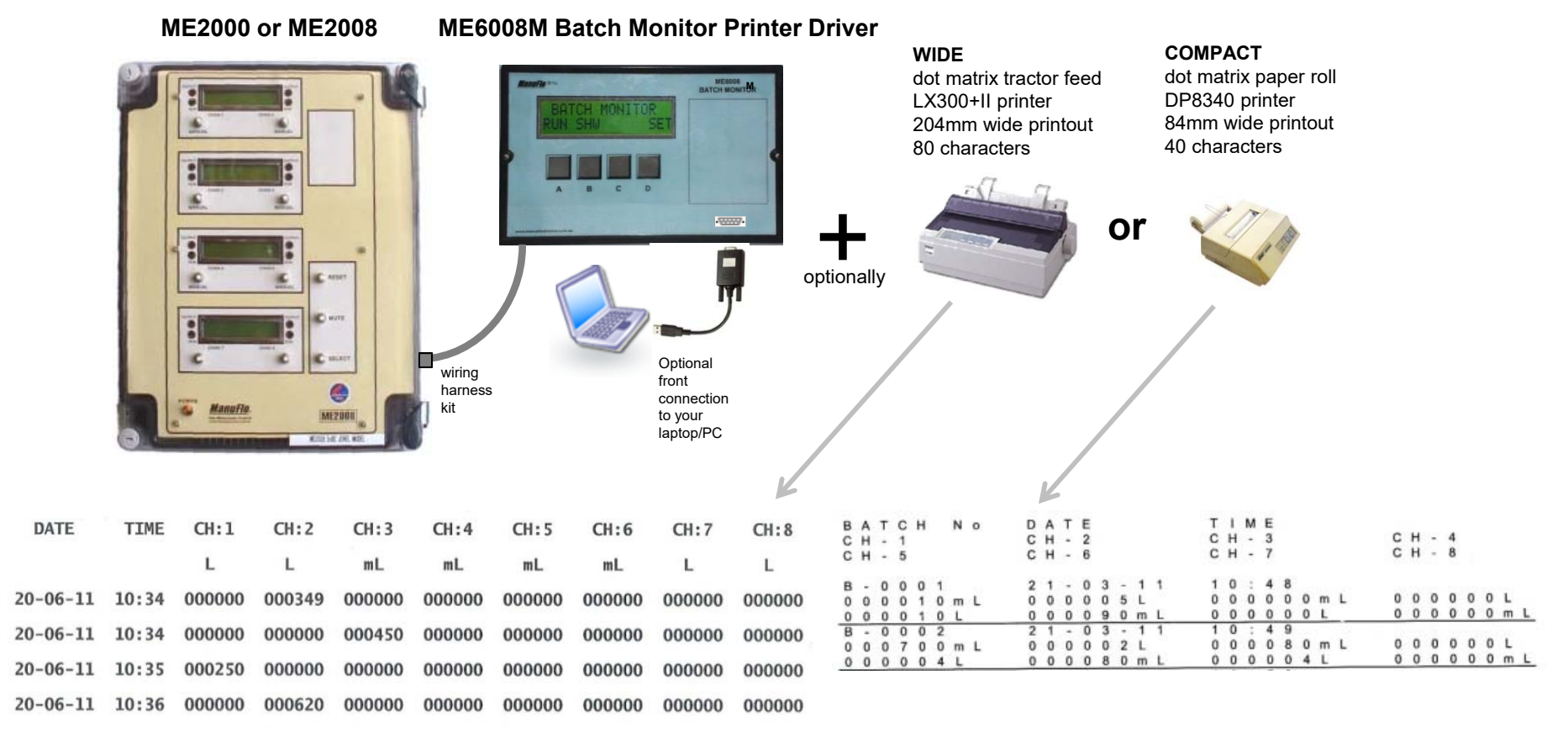

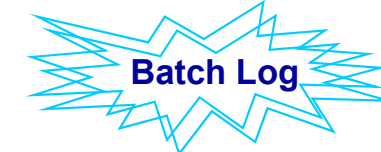

B-0001

B-0002

B-0003

B-0004

Provides multi-channel batch log/printout for ME2000/ME2008 units in batch plants, providing an independent batch record.

(c) Manu Electronics 2015

# WH10 Installation of ME2008 to ME6008M-FP Upgrade

#### <u>Components</u>

- •1x Wiring harness for ME2008, comprising:
  - ME2008 internal connection wiring harness

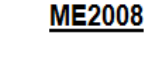

(a) In the right side of the ME2008 housing box, drill a 15mm diameter hole, whose centre is 100mm from the bottom of box, and 47mm from the back.

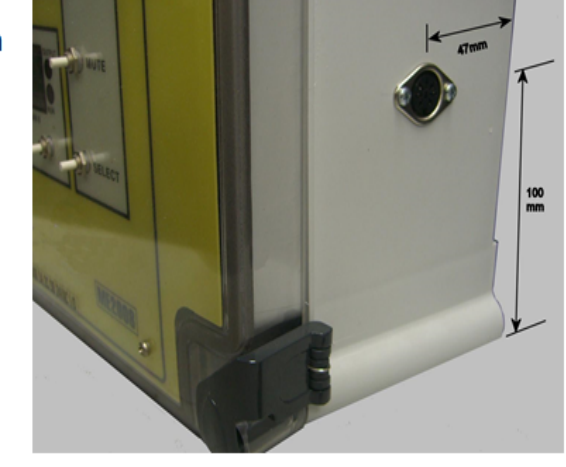

- ME2008 to ME6008M wiring harness
- •1x ME6008M-FP, comprising:

Batch Monitor Printer Driver Unit

• RS232 to USB adapter cable

From outside the ME2008, thread the **ME2008** internal connection wiring harness through the hole and into the ME2008, until the socket sits flush with the outside of the ME2008..

Using the socket as a template, drill two 1/32" holes on either side of the hole, and then use two  $\frac{1}{2}$ " self tapping screws to affix the socket to the ME2008.

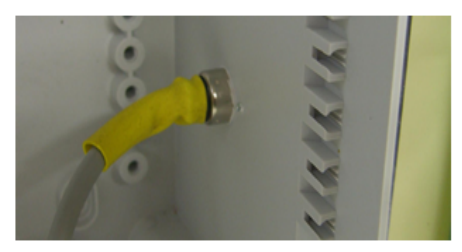

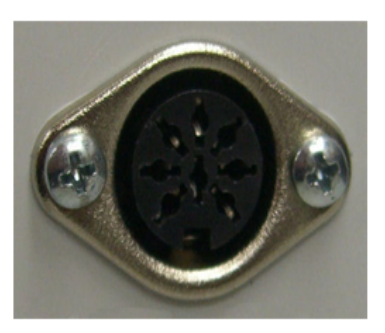

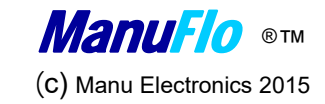

(b) Inside the ME2008, connect the pulse cables of the ME2008 internal connection wiring harness to the corresponding pulse inputs on the plugs marked 'X5' on the two-channel modules in the ME2008 (thereby paralleling any existing inputs from flowmeters). The colour code is:

| Green       | Channel 1 | 1 <sup>st</sup> (top) | module    | X5 plug, pin 1A |
|-------------|-----------|-----------------------|-----------|-----------------|
| Black       | Channel 2 | 1 <sup>st</sup> (top) | module    | X5 plug, pin 2A |
| Blue        | Channel 3 | 2nd                   | module,   | X5 plug, pin 1A |
| Brown       | Channel 4 | 2nd                   | module,   | X5 plug, pin 2A |
| Orange      | Channel 5 | 3rd                   | module,   | X5 plug, pin 1A |
| Red         | Channel 6 | 3rd                   | module,   | X5 plug, pin 2A |
| Yellow      | Channel 7 | 4th (bottom)          | ) module, | X5 plug, pin 1A |
| Grey        | Channel 8 | 4th (bottom)          | ) module, | X5 plug, pin 2A |
| Shield (UV) |           | any module            |           | xo piug, pin -  |

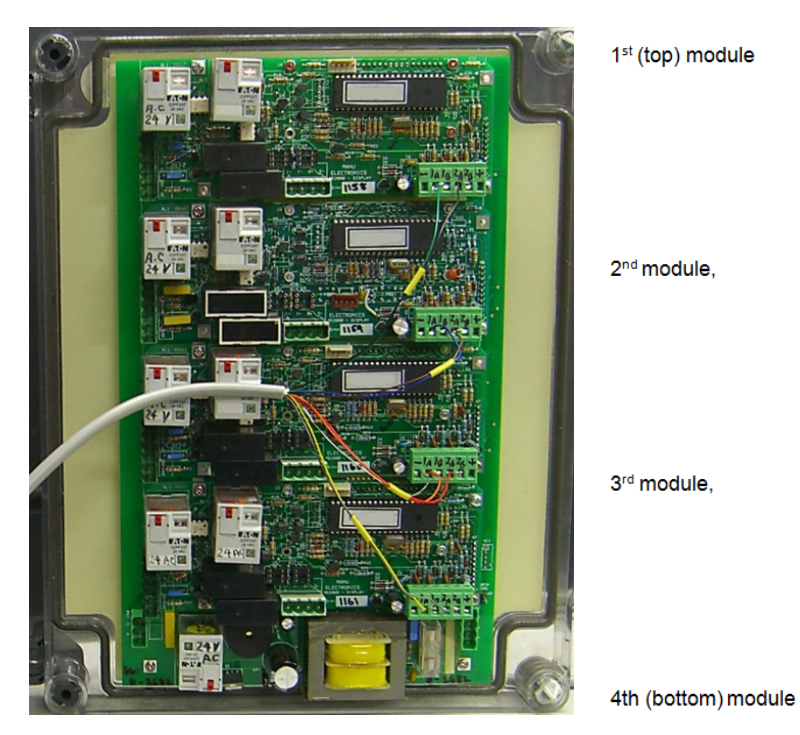

Note: if the ME2008 is not fully populated with dual-channel modules, then any unused harness wires must be taped up to avoid causing random contacts or short circuits.

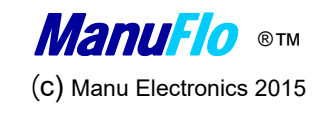

### ME6008M

- Position ME6008M-FP in a location that allows easy access and viewing.
- If panel mounting the ME6008M, create a 190mm long and 122mm high cutout in the panel. Otherwise, use a ManuFlo SHB Single Housing box for remote mounting.

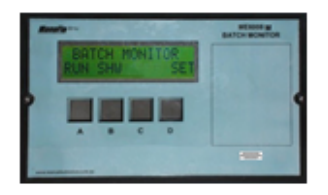

ME6008M-FP

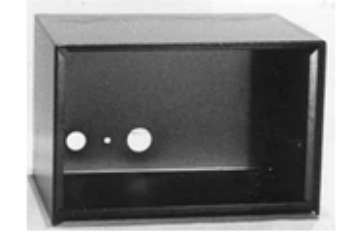

SHB Single Housing Box

• Plug the ME2008 to ME6008M wiring harness into the ME2008 socket.

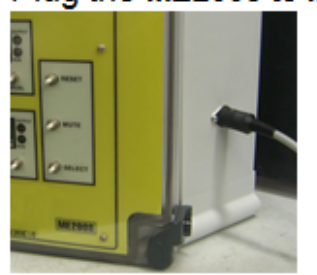

- Plug the 10-way plug of the ME2008 to ME6008M wiring harness into the 10-way socket on the back of the ME6008M, thus connecting channels 1 to 8, and the shield.
- Connect 240 vac to the rear of the ME6008M via the IDC power plug.
- Program the ME6008M according to its datasheet (see http://www.manuelectronics.com.au/pdfs/ME6008M.pdf) and the parameters of the flowmeter of each channel e.g. the pulses/Litre for each channel (according to the programme in the ME2008).

#### Printer (if used with ME6008M)

- Plug a communications cross-over cable from the RS232 port at the rear of the ME6008M to the printer.
- Test a download of the log from the ME6008M to the PC (see ME6008M datasheet <u>http://www.manuelectronics.com.au/pdfs/ME6008M.pdf</u> on how download the log).

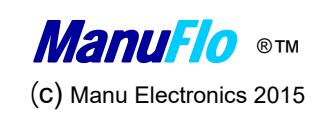

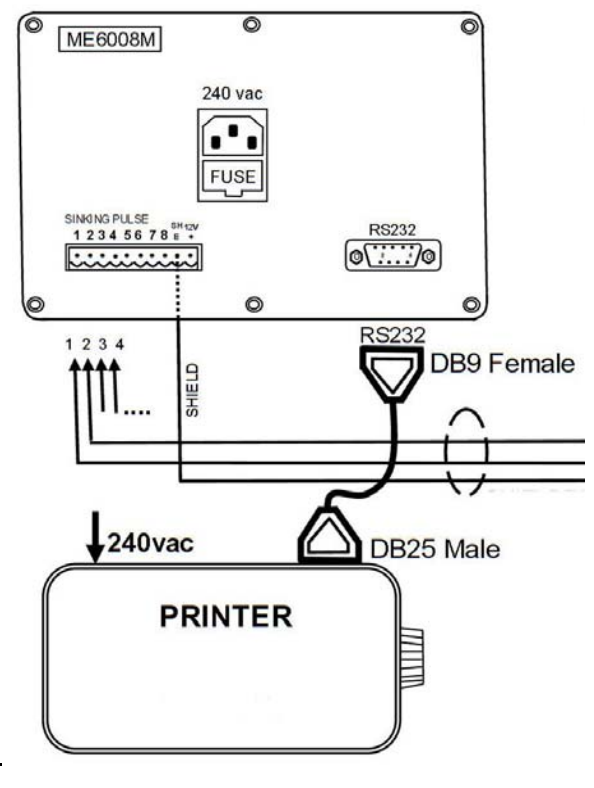

### PC/Laptop (if used with ME6008M)

Connect the RS232 to USB adapter cable from the front RS232 port on the ME6008M to the USB port
of your PC/Laptop.

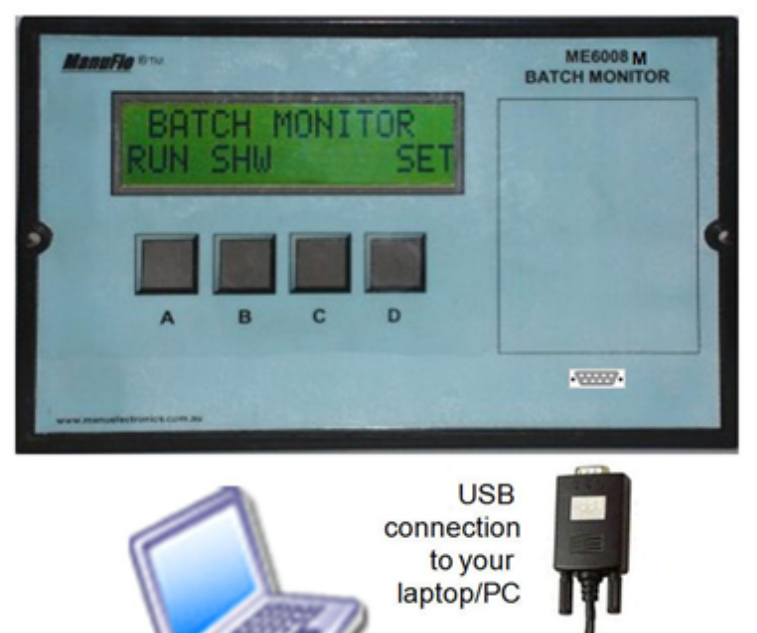

 Configure the HyperTerminal software in your PC/Laptop (see section 10.5 in the ME3000 User Manual http://www.manuelectronics.com.au/pdfs/ME3000\_uman.pdf for how to configure Hyperterminal).

Note: HyperTerminal was provided with Windows operating systems up to and including Windows XP, but is not provided in Windows Vista or Windows 7. However, it can be downloaded from the Internet e.g. http://download.cnet.com/HyperTerminal-Private-Edition/3000-2155\_4-10966768.html

 Test a download of the log from the ME6008M to the PC (see ME6008M datasheet http://www.manuelectronics.com.au/pdfs/ME6008M.pdf on how download the log).

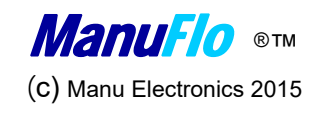

## Under Development ME2008 IoT/Bluetooth/GMS/log smart Motherboard with software patch –V2.2 (release date 2022)

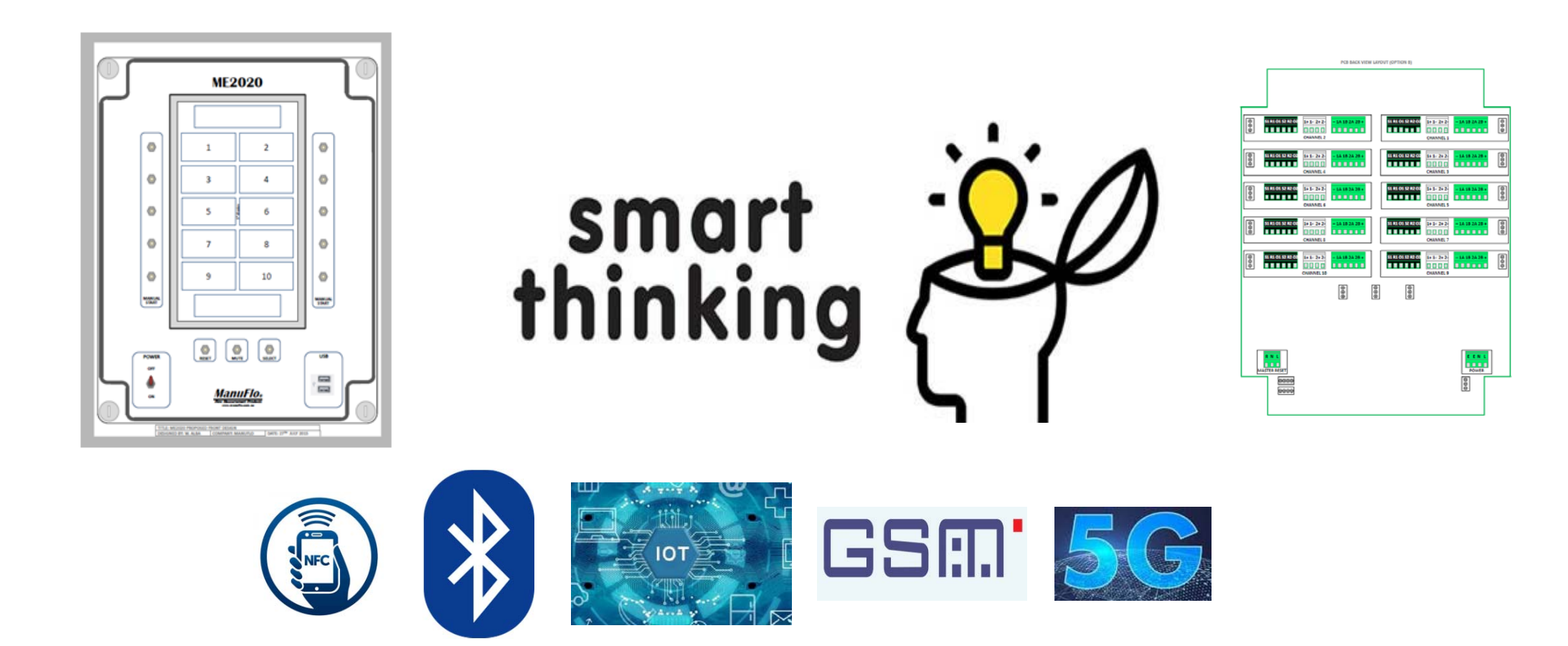

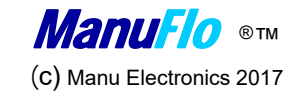